# **Curriculum SCE**

**SIEMENS** 

Siemens Automation Cooperates with Education | 05/2016

57-1500

THA-BHAN

### Modules complémentaires 900-011 LOGO! 0BA8 Startup

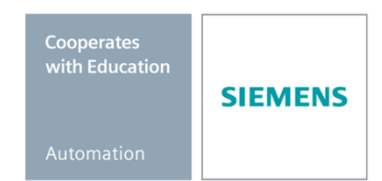

Librement utilisable par les établissements de formation/R&D. © Siemens AG 2016. Tous droits réservés.

#### Dossiers de formation SCE pour le présent curriculum

#### Automates LOGO!

- LOGO! 8 12/24V ETHERNET 6e kit
   N° de référence : 6ED1057-3SA20-0YA1
- LOGO! 8 230V ETHERNET 6e kit
   N° de référence : 6ED1057-3SA20-0YB1

Veuillez noter que ces dossiers de formation seront remplacés par les dossiers ultérieurs si nécessaire. Une présentation du dossier SCE actuel est disponible à l'adresse : <u>siemens.com/sce/tp</u>

#### **Formations continues**

Contactez votre partenaire local SCE pour obtenir des informations sur les formations Siemens SCE proposées dans votre région <u>siemens.com/sce/contact</u>

#### Informations supplémentaires sur le SCE

siemens.com/sce

#### Indications d'utilisation

Le curriculum SCE concernant la solution intégrée d'automatisation Totally Integrated Automation (TIA) a été spécialement élaboré pour le programme éducatif "Siemens Automation Cooperates with Education (SCE)" destiné aux établissements d'enseignement et aux organismes de R&D. Siemens AG n'assume aucune responsabilité quant au contenu de la formation.

Le présent dossier de formation ne peut être utilisé que dans le cadre d'une formation initiale sur les produits/systèmes Siemens. Cela signifie qu'il peut être copié, en partie ou en intégralité, et remis aux étudiants dans les limites de leur formation. La diffusion et la reproduction de la présente documentation, ainsi que la communication de son contenu, sont autorisées au sein des établissements d'enseignement à des fins éducatives uniquement.

Toute exception à ces modalités nécessite l'autorisation écrite du partenaire Siemens AG : Monsieur Roland Scheuerer <u>roland.scheuerer@siemens.com</u>.

Toute infraction entraînera un dédommagement. Tous nos droits sont réservés, y compris ceux inhérents à la traduction, et en particulier ceux obtenus suite à la délivrance d'un brevet ou à l'enregistrement d'un modèle d'utilité.

L'utilisation dans le cadre d'une formation de la clientèle industrielle est expressément interdite. L'usage commercial du présent curriculum n'est pas autorisé.

Nous souhaitons remercier la société Michael Dziallas Engineering, ainsi que toutes les personnes ayant contribué à l'élaboration de ce curriculum SCE.

### SOMMAIRE

| 1 | C   | Obje  | ectif   |                                                                                     | . 5 |
|---|-----|-------|---------|-------------------------------------------------------------------------------------|-----|
| 2 | (   | Con   | dition  | ٦                                                                                   | . 5 |
| 3 | ٦   | Théo  | orie    |                                                                                     | . 5 |
|   | 3.1 |       | Rem     | narques sur l'utilisation de LOGO! 0BA8                                             | . 5 |
|   | 3.2 |       | Rég     | ler l'adresse IP de LOGO! 0BA8                                                      | . 6 |
|   | 3.3 |       | LOG     | GO!Soft Comfort V8.0                                                                | . 6 |
|   | 3   | 3.3.1 | I       | Interface de programmation                                                          | . 7 |
|   | 3   | 3.3.2 | 2       | Interface de projet                                                                 | . 8 |
| 4 | ٦   | Tâcł  | ne : C  | Commande d'un portail d'usine avec LOGO! 0BA8                                       | . 9 |
| 5 | (   | Con   | ceptio  | on                                                                                  | . 9 |
|   | 5.1 |       | Sche    | éma technologique                                                                   | 10  |
|   | 5.2 |       | Tabl    | leau d'affectation                                                                  | 11  |
| 6 | I   | nstr  | uctio   | n structurée étape par étape                                                        | 12  |
|   | 6.1 |       | Dém     | narrer LOGO!Soft Comfort V8.0 et ajouter un LOGO! 0BA8                              | 12  |
|   | 6.2 |       | Para    | amètres du LOGO! 0BA8                                                               | 14  |
|   | 6.3 |       | Entr    | er les noms des raccordements                                                       | 16  |
|   | 6.4 |       | Entr    | er le programme dans l'éditeur de diagramme                                         | 17  |
|   | 6   | 6.4.1 | I       | Ajouter des blocs                                                                   | 17  |
|   | 6   | 5.4.2 | 2       | Aligner des blocs                                                                   | 18  |
|   | 6   | 6.4.3 | 3       | Réglage des paramètres                                                              | 21  |
|   | 6   | 6.4.4 | 1       | Interconnexion de blocs                                                             | 23  |
|   | 6   | 6.4.5 | 5       | Enregistrer le schéma complet de connexions du portail en tant que projet de réseau | 23  |
|   | 6.5 |       | Sim     | ulation du circuit                                                                  | 24  |
|   | 6.6 | i     | Trar    | nsférer le programme testé dans le LOGO!                                            | 26  |
|   | 6.7 |       | Test    | t en ligne                                                                          | 27  |
|   | 6.8 |       | Liste   | e de contrôle                                                                       | 28  |
| 7 | ٦   | Tâcł  | ne : te | exte d'alarme                                                                       | 29  |
|   | 7.1 |       | Eno     | ncé                                                                                 | 29  |
|   | 7.2 |       | Insé    | rer des textes d'alarme                                                             | 29  |

#### Curriculum SCE | Module complémentaire 900-011, édition 05/2016 | Digital Factory, DF FA

|   | 7.3   | Saisir le texte d'alarme                      | . 30 |
|---|-------|-----------------------------------------------|------|
|   | 7.4   | Définir le rétroéclairage du texte d'alarme   | . 32 |
|   | 7.5   | Simulation des textes d'alarme                | . 33 |
|   | 7.6   | Test en ligne des textes d'alarme             | . 34 |
|   | 7.7   | Liste de contrôle "Texte d'alarme"            | . 35 |
| 8 | Affic | her des textes d'alarme via un navigateur Web | . 36 |
|   | 8.1   | Activer un serveur Web dans LOGO!             | . 36 |
|   | 8.2   | LOGO! dans le navigateur Web                  | . 39 |
| 9 | Info  | rmations complémentaires                      | . 41 |

### 1 Objectif

Le module SCE\_DE\_900-011 propose un apprentissage rapide permettant de manipuler des modules logiques 0BA8 LOGO! et d'effectuer des programmations à l'aide du logiciel LOGO!Soft Comfort V8.0.

### 2 Condition

Il n'est pas nécessaire d'avoir une connaissance préalable des autres chapitres avant d'aborder le présent chapitre.

### 3 Théorie

#### 3.1 Remarques sur l'utilisation de LOGO! 0BA8

LOGO! est le module logique universel de Siemens.

LOGO! est un automate intégrant une unité de commande et d'affichage. Cette unité de commande et d'affichage de LOGO! permet de créer et modifier des programmes et de commander des fonctions système.

Le logiciel de programmation LOGO!Soft Comfort permet de lire, via une interface Ethernet ou un câble PC, des programmes externes issus d'un module de programmes. LOGO!Soft Comfort vous permet, outre l'élaboration de programmes, d'effectuer une simulation de circuit sur ordinateur ou d'imprimer des plans d'ensemble.

Selon le type d'appareil, certaines fonctions de base courantes, comme par exemple : Le retard à la mise sous et hors tension et les relais à impulsion, l'horloge, les mémentos binaires ainsi que pour les entrées et sorties, sont déjà incluses dans les modules logiques LOGO!

#### Avec LOGO! Vous solutionnez des tâches comme :

- Dans la domotique et la technique d'installation (par ex. éclairage des cages d'escalier, éclairage extérieur, stores, volets roulants, éclairage de vitrines, etc.),
- Dans la construction d'armoires électriques et dans la fabrication de machine et d'appareil (par ex. commandes automatiques de portes, installations de ventilation, pompes à eau domestique, etc.).

En outre, LOGO! peut être utilisé pour des commandes spéciales destinées au prétraitement des signaux.

Le raccordement à l'interface ASi permet également d'utiliser le module en tant que périphérie décentralisée sur site ayant sa propre intelligence, pour la commande de machines et de processus. Par conséquent, il est possible d'effectuer des tâches de commande dans le module logique LOGO! en vue de décharger l'automate maître.

Il existe des versions spéciales dépourvues d'unité de commande pour les applications en série dans la construction de petites machines et d'appareils, la construction d'armoires électriques et dans le domaine de l'installation. Ceux-ci doivent être ensuite chargés à l'aide d'une Micro-SD-Carte ou du logiciel PC LOGO!Soft Comfort.

#### 3.2 Régler l'adresse IP de LOGO! 0BA8

Lorsque LOGO! 0BA8 est en mode STOP, naviguez jusqu'à la commande de menu Network (Réseau). Vous y trouverez les paramètres de l'adresse IP, du masque de sous-réseau et de la passerelle. À l'aide du curseur ► ou de la touche OK, accédez au mode d'édition des paramètres réseau. Définissez les paramètres réseau conformément aux indications de votre administrateur réseau.

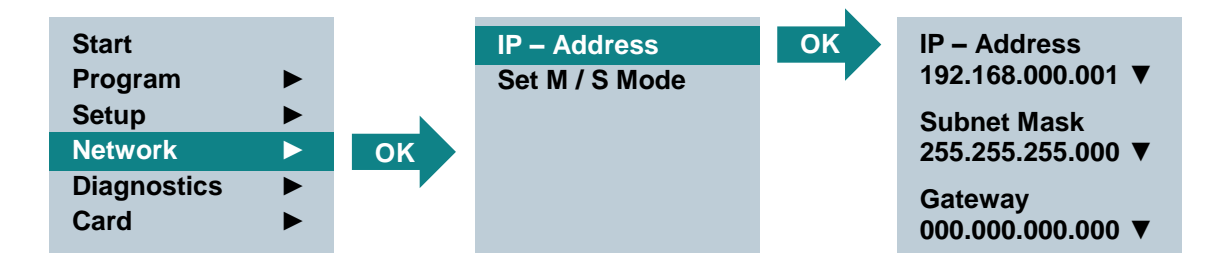

#### **Remarque:**

Sur les lignes comportant les icônes ► ou ▼, il est possible d'utiliser les touches pour déplacer le curseur.

#### 3.3 LOGO!Soft Comfort V8.0

Le logiciel présente une interface de commande totalement nouvelle. Elle propose les fonctions suivantes :

- Affichage cohérent des menus de l'application
- Nouveau concept de travail basé sur des projets de réseau
- Affichage partagé pour le mode diagramme et le mode réseau
- Affichage partagé pour la barre d'outils "Standard" dans l'interface principale du logiciel, la barre d'outils "Outil" est affichée dans le mode diagramme et la barre d'outils "Réseau" dans le mode projet
- Affichage de fenêtres partagées avec comme but commutation de vue et fonction copiercoller
- Le travail sur un projet de réseau permet l'enregistrement, le chargement, la création et la fermeture de ce projet de réseau
- Nouveaux paramètres de contrôle d'accès pour l'accès en ligne par différents moyens
- Possibilité de créer des connexions en configurant des blocs fonctionnels NI et NQ
- Nouvelle référence graphique pour le bloc fonctionnel dans le champ de paramètres des schémas LOG
- Possibilité de configurer l'affichage de l'écran pour les messages, l'écran d'accueil et les mémentos avec 4 lignes pour les appareils LOGO! antérieurs à la version 0BA8 et 6 lignes pour les appareils LOGO! à partir de la version 0BA8
- Sécurité système étendue grâce au paramétrage de mots de passe utilisateur et de niveaux d'accès via le réglage des contrôles d'accès

#### 3.3.1 Interface de programmation

L'affichage initial du mode de programmation dans LOGO!Soft Comfort est constitué d'un diagramme vierge.

L'interface pour la création de schémas de connexion occupe la majeure partie de l'écran – encore appelée interface de programmation. Les icônes et les liens du programme de commande sont disposés sur cette interface de programmation.

Afin de conserver une bonne vue d'ensemble dans les programmes de commande plus conséquents, des barres de défilement sont situées en bas à droite de l'interface de programmation pour vous permettre de déplacer le programme de commande de manière horizontale et verticale.

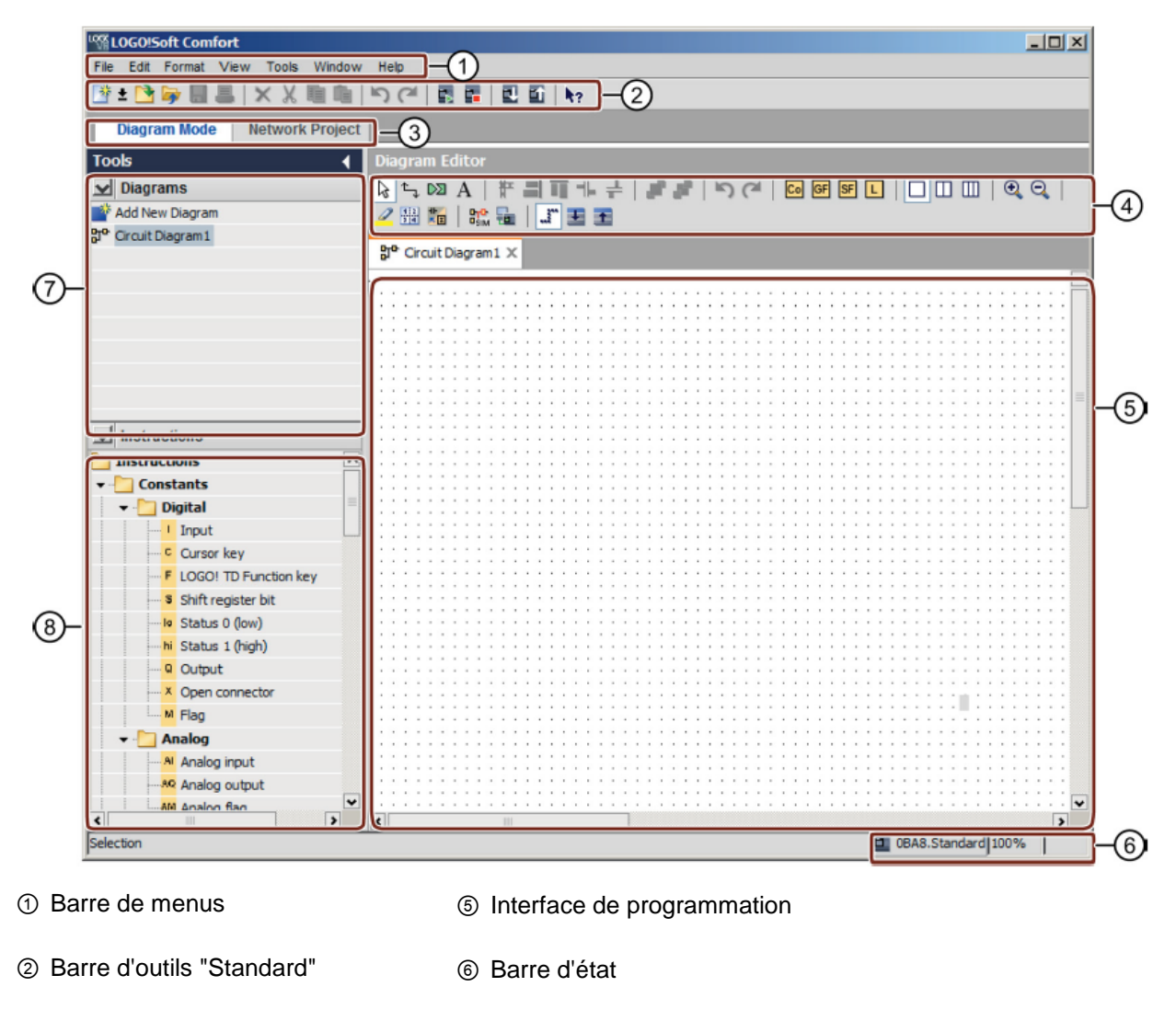

- ③ Barre de sélection du mode
- ④ Barre d'outils "Outil"
- ⑦ Arborescence du diagramme
- ⑧ Arborescence des opérations

#### 3.3.2 Interface de projet

Dans l'interface de projet, LOGO!Soft Comfort affiche une vue du réseau contenant les appareils et les connexions réseau.

Après avoir sélectionné "Ajouter un nouvel appareil", la fenêtre de l'éditeur de diagramme apparaît.

Seuls les appareils LOGO! à partir de la version 0BA7 peuvent être programmés dans un projet réseau.

L'éditeur de diagramme affiche les blocs de programme et les liens du programme de commande. Le programme de commande est vide pour le moment.

Afin de conserver une bonne vue d'ensemble dans les projets et les programmes de commande plus conséquents, des barres de défilement sont situées en bas à droite de la vue de réseau et de l'interface de programmation pour vous permettre de déplacer le programme de commande de manière horizontale et verticale.

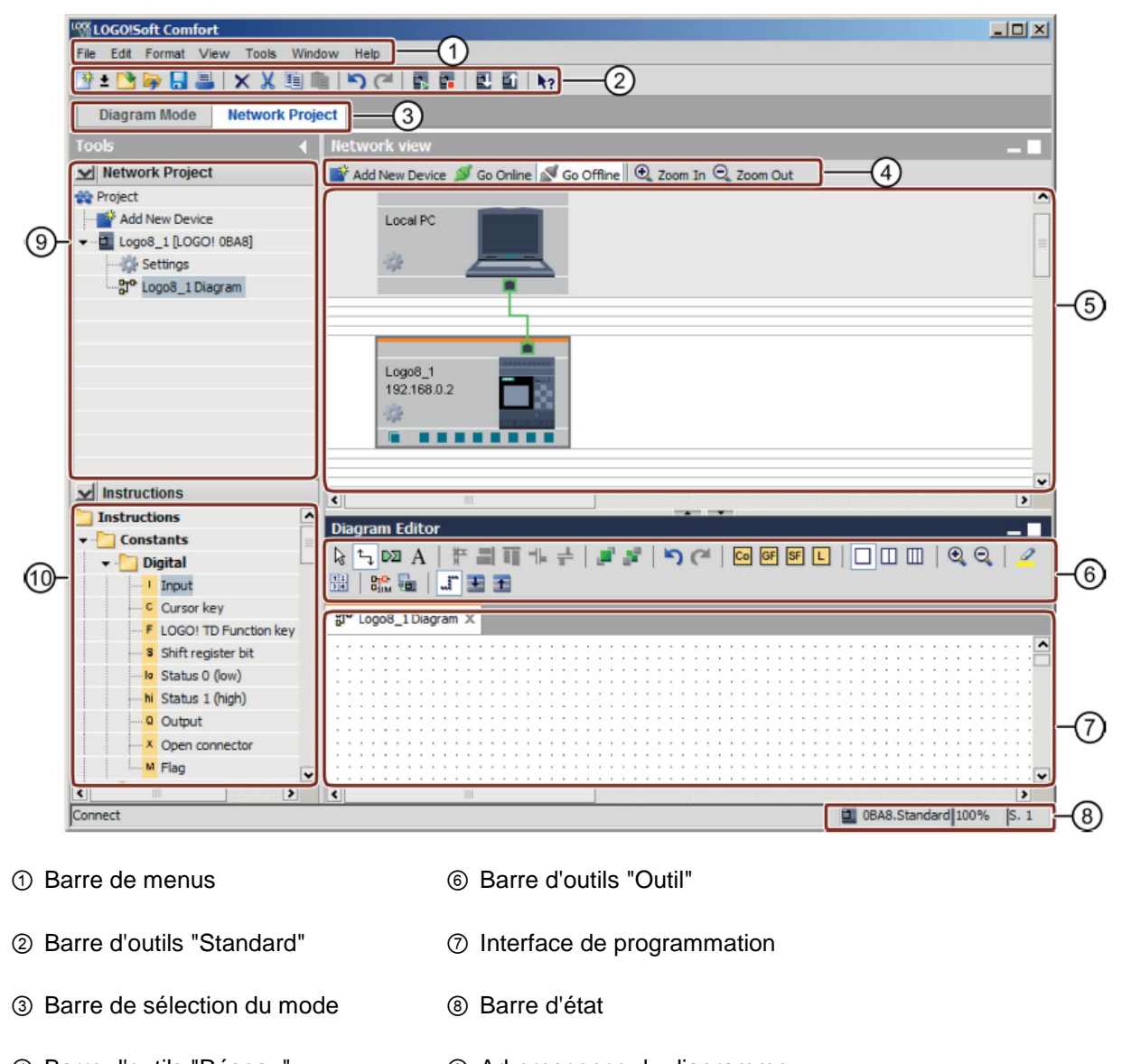

- ④ Barre d'outils "Réseau"
   ⑨ Arborescence du diagramme
- ⑤ Vue de réseau

### 4 Tâche : Commande d'un portail d'usine avec LOGO! 0BA8

L'accès au site d'une entreprise peut s'effectuer, dans bon nombre de cas, par plusieurs entrées. Pour chaque point d'entrée, il convient de s'assurer que l'ouverture et la fermeture du portail puisse s'effectuer à l'aide d'un bouton disposé directement sur le portail ou par un câble de traction depuis le véhicule.

### **5** Conception

Un module LOGO! OBA8 est utilisé pour la commande.

Le portail s'ouvre et se ferme au moyen d'un interrupteur qui pilote le câble de traction. Il permet d'ouvrir et de fermer entièrement le portail.

Par ailleurs, chaque portail peut être ouvert ou fermé sur place à l'aide d'un bouton-poussoir en mode pas à pas.

Un feu clignotant s'allume 5 secondes avant le début et pendant le mouvement du portail.

Une barre de pression de sécurité garantit qu'aucune personne ne soit blessée et qu'aucun objet ne soit coincé, ni endommagé, lors de la fermeture du portail.

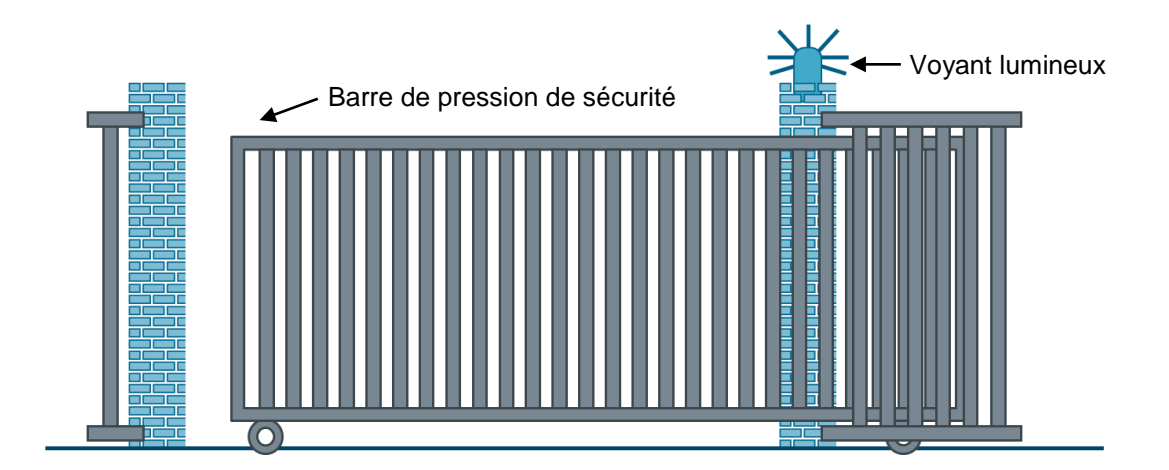

#### 5.1 Schéma technologique

Vous pouvez voir ci-dessous le schéma technologique avec le câblage correspondant à l'énoncé précédent.

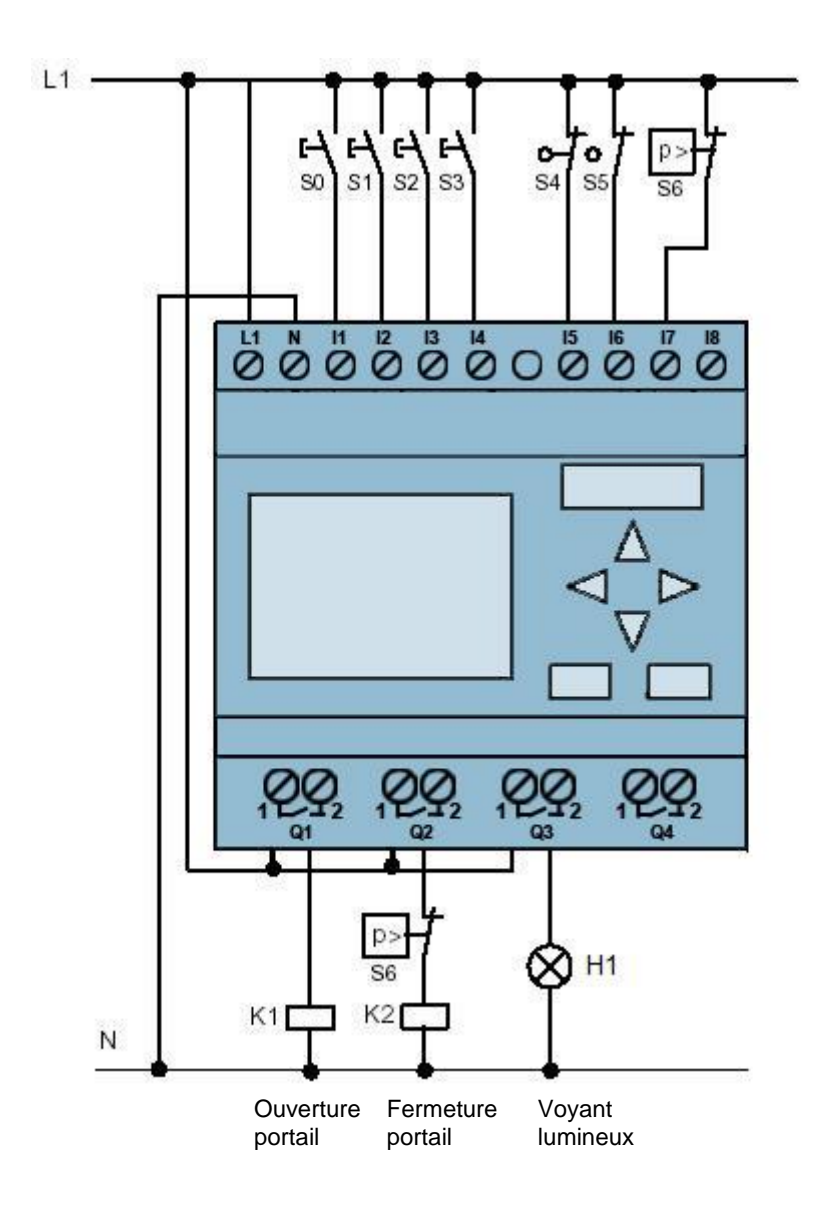

Figure 1 : Schéma technologique

#### 5.2 Tableau d'affectation

Les signaux suivants sont requis pour cette tâche.

| E TOR | Marquage | Fonction                                 | NF/NO |
|-------|----------|------------------------------------------|-------|
| l1    | -S0      | Interrupteur à tirette OUVERTURE PORTAIL | NO    |
| 12    | -S1      | Interrupteur à tirette FERMETURE PORTAIL | NO    |
| 13    | -S2      | Bouton OUVERTURE MANUELLE PORTAIL        | NO    |
| 14    | -S3      | Bouton FERMETURE MANUELLE PORTAIL        | NO    |
| 15    | -S4      | Interrupteur de position PORTAIL OUVERT  | NF    |
| 16    | -S5      | Interrupteur de position PORTAIL FERMÉ   | NF    |
| 17    | -S6      | Barre de pression de sécurité            | NF    |

| S TOR | Marquage | Fonction                          |  |
|-------|----------|-----------------------------------|--|
| Q1    | -K1      | Contacteur principal d'ouverture  |  |
| Q1    | -K2      | Contacteur principal de fermeture |  |
| Q3    | -H1      | Voyant lumineux                   |  |

#### Légende de la liste d'affectation

| DI | Entrée digitale                                                 | DQ | Sortie digitale |
|----|-----------------------------------------------------------------|----|-----------------|
| I  | Entrée                                                          | Q  | Sortie          |
| NF | Normally closed ou normalement fermé<br>(contact à l'ouverture) |    |                 |
| NO | Normally open ou normalement ouvert<br>(contact à fermeture)    |    |                 |

### 6 Instruction structurée étape par étape

Vous trouverez ci-après une instruction comment vous pouvez réaliser une étude pratique : Si vous disposez déjà de ces connaissances, consultez directement les étapes numérotées relatives à l'exécution. Autrement, il vous suffit de suivre les étapes de l'instruction illustrées ci-après.

#### 6.1 Démarrer LOGO!Soft Comfort V8.0 et ajouter un LOGO! 0BA8

 $\rightarrow$  démarrez le logiciel LOGO!Soft Comfort V8.0.

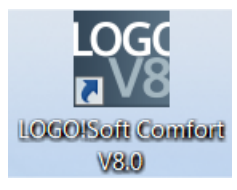

 $\rightarrow$  Le logiciel LOGO!Soft Comfort s'ouvre dans le mode diagramme.

| K LOGO!Soft Comfort                            |         |                                                                                                    | x            |
|------------------------------------------------|---------|----------------------------------------------------------------------------------------------------|--------------|
| File Edit Format View Tools Window H           | Help    |                                                                                                    |              |
| Instructions     Instructions     Instructions |         |                                                                                                    |              |
| Diagram Mode Network Projec                    | t       |                                                                                                    |              |
| Tools 📢                                        |         | Diagram Editor                                                                                                    |              |
| ✓ Diagrams                                     | 1       | à tụ 🔯 A   # 🗐 🎹 🕂 🕂   🚅 🔎 🗥 (*   🖸 🞯 🖼 🗉   🗖 🖽 🖽   🚛 📲   🚛 🍜                                                     |              |
| 🃫 Add New Diagram                              |         |                                                                                                    |              |
| 망 <sup>ው</sup> Circuit Diagram1                |         | gi Circuit Diagram 1 X                                                                                            | -            |
|                                                |         | en ven ven nen ven ven ven ven ven ven v                                                                          | :: ^         |
|                                                |         | 1 11 12 11 12 12 12 12 12 12 12 12 12 12                                                                          |              |
|                                                |         | nis and done and and the one and the tree and the set of the set                                                  | 3.1          |
|                                                |         |                                                                                                    |              |
|                                                | •       | nan bern bern bern bern bern bern bern ber                                                                        |              |
|                                                | E.      |                                                                                                    |              |
|                                                | E.      |                                                                                                    |              |
|                                                |         |                                                                                                    | 11           |
|                                                |         |                                                                                                    |              |
|                                                |         |                                                                                                    |              |
|                                                | E       | nelle perio perio perio perio perio perio perio perio perio perio perio perio perio perio perio perio perio perio | 8.8          |
|                                                | - F     |                                                                                                    | 44 I         |
| ✓ Instructions                                 |         |                                                                                                    |              |
| Instructions                                   | ~       |                                                                                                    |              |
| ✓ Constants                                    |         |                                                                                                    | 11           |
| 🚽 🦳 Digital                                    |         | ene cons cons cons ports cons cons cons cons cons cons cons con                                                   | 11           |
| Input                                          |         | nin held park fille park fills fille fille fille fille fille fart fille fille fill fille fille fille fille        | 11           |
| Cursor key                                     |         | nis anda some anda anda some anda anda anda anda anda anda anda and                                               | 3.3          |
| F LOGO! TD Function key                        |         |                                                                                                    | 11           |
| Shift register bit                             |         | and some some some some some some some some                                                                       | 2.2          |
| Status 0 (low)                                 | - E     |                                                                                                    | 11           |
| hi Status 1 (bigh)                             |         |                                                                                                    | 11           |
| Qutput                                         | 1       |                                                                                                    | 11           |
|                                                |         |                                                                                                    |              |
| M Flag                                         |         | ion alon alon alon alon alon alon alon al                                                                         | 11           |
| 🛨 🛄 Analog                                     | -       |                                                                                                    | : : <b>.</b> |
| < · · · · · · · · · · · · · · · · · · ·        | <       |                                                                                                    | >            |
| Selection                                      | 1.1.4.4 | OBA8.Standard 100%                                                                                                |              |
|                                                | -       |                                                                                                    |              |

 $\rightarrow$  Cliquez sur l'onglet Projet de réseau.

| K LOGO!Soft Comfort                  |                                                                                                    |      |
|--------------------------------------|----------------------------------------------------------------------------------------------------|------|
| File Edit Format View Tools Window H | felp                                                                                                    |      |
| 📑 ± 📑 📴 🖩 📕 🗙 X 🕮 🖻                  | う(*) ■ ■ ■ ■ ■ ■ ■ ■                                                                                            |      |
| Diagram Mode Network Project         | at a second second second second second second second second second second second second second second second s |      |
| Tools                                | Network view                                                                                                    |      |
| V Network Project                    | 📑 Add New Device 🚿 Go Online 🚿 Go Offline 🔍 Zoom In 🤤 Zoom Out                                                  |      |
| 😵 Project<br>I= 🚮 Add New Device     |                                                                                                    |      |
| v Instructions                       | C Diagram Editor                                                                                                | >    |
|                                      |                                                                                                    |      |
|                                      |                                                                                                    | 100% |

- $\rightarrow$  Dans la vue de réseau, cliquez sur le nouvel appareil.
- $\rightarrow$  Sélectionnez LOGO! 0BA8 dans la liste d'appareils.
- $\rightarrow$  Sous Configuration, entrez les paramètres du réseau.
- $\rightarrow$  Validez en cliquant sur OK.

| LOGO!Soft Comfo                                                                                                    | ort                 |                                                                |   |
|----------------------------------------------------------------------------------------------------|---------------------|----------------------------------------------------------------|---|
| File Edit Format Viev                                                                                              | w Tools Window Help |                                                                |   |
| 📑 ± 💽 🥃 📕 🛛                                                                                                    | I × X 唱 唱           | ) (여   團 國   團 函   Ng                                          |   |
| Diagram Mode                                                                                                    | Network Project     |                                                                |   |
| Tools                                                                                                    | -<br>-              | Network view                                                   | _ |
| V Network Project                                                                                                  | :t                  | 🚰 Add New Device 🔎 Go Online 🚿 Go Offline 🔍 Zoom In 🤤 Zoom Out |   |
| 🙀 Project                                                                                                    |                     |                                                                |   |
| Add New Devic                                                                                                    | e                   |                                                                |   |
|                                                                                                    |                     | Local PC                                                       |   |
|                                                                                                    |                     |                                                                |   |
| UGGUISoft Comfe<br>E Edit Format Viev<br>E to Cons<br>Network Project<br>Project<br>Add New Device<br>Instructions |                     |                                                                |   |
|                                                                                                    | -                   |                                                                |   |
|                                                                                                    |                     |                                                                |   |
|                                                                                                    |                     |                                                                |   |
|                                                                                                    | Device selection    |                                                                |   |
|                                                                                                    | LOGO!               | Configuration                                                  |   |
|                                                                                                    |                     | Device name: Lono8_1                                           |   |
|                                                                                                    | 57 compatible       | device IP Address: 102 169 0. 1                                | > |
| ✓ Instructions                                                                                                    | S7-compatibl        | devices                                                        |   |
|                                                                                                    | HMI                 | Subnet Masic 255.255.255.0                                     |   |
|                                                                                                    |                     | Default gateway                                                |   |
|                                                                                                    | LOGO! TDE           |                                                                |   |
|                                                                                                    | LOGO! TDE           |                                                                |   |
|                                                                                                    | LOGO! Slave         | laun l                                                         |   |
|                                                                                                    | LOGOLOBAZ           | Jave                                                           |   |
|                                                                                                    | LOGO! ODA/          |                                                                |   |
|                                                                                                    |                     |                                                                |   |
|                                                                                                    |                     |                                                                |   |
|                                                                                                    |                     |                                                                |   |
|                                                                                                    |                     |                                                                |   |
|                                                                                                    |                     | OK Cancel Help                                                 |   |
|                                                                                                    |                     |                                                                |   |

Librement utilisable par les établissements de formation/R&D. © Siemens AG 2016. Tous droits réservés. SCE\_FR\_900-011\_Startup\_LOGO!\_0BA8\_R1603.docx

#### 6.2 Paramètres du LOGO! 0BA8

→ Double-cliquez sur Paramètres pour ouvrir les paramètres LOGO!.

| COGO!Soft Comfort                                                                                                    |      |                                                                                                    | - O X          |
|----------------------------------------------------------------------------------------------------|------|----------------------------------------------------------------------------------------------------|----------------|
| File Edit Format View Tools Window H                                                                                                    | elp  |                                                                                                    |                |
| 📑 ± 🔁 📴 🔜 🔺 🗶 🖄 🗎 🛍                                                                                                    | 50   |                                                                                                    |                |
| Diagram Mode Network Projec                                                                                                    |      | 🜃 LOGO! settings                                                                                                    |                |
| Tools                                                                                                    | Net  | Offline settings Online settings                                                                                                    |                |
| Project     Project     Project     Project     Idd New Device     Jogo8_1 [LOGO1 0BA8]     Gree Logo8_1 Diagram                                                            |      | General     Name settings       Hardware type     Device name:       I/O names     Program Name:       Program passwor     Program Name:       Power on     IP settings       Additional info     IP Address:       Statistics     Subnet Mask:       Comment     Default gateway |                |
| ✓ Instructions                                                                                                    | Diag |                                                                                                    |                |
| Instructions                                                                                                    | . 4  |                                                                                                    |                |
| ✓ Constants                                                                                                    | OTO  |                                                                                                    |                |
| Digital     Input     Cursor key     F LOGO! TD Function key     Shift register bit     Io Status 0 (low)     Ni Status 1 (high)     Output     X Open connector     M Flag |      |                                                                                                    |                |
| ▼ C Analog                                                                                                    |      |                                                                                                    |                |
|                                                                                                    | <    |                                                                                                    | OK Cancel Help |

→ Cette boîte de dialogue permet de modifier l'ensemble des paramètres hors/en ligne du LOGO! 0BA8.

| Offline settings | Online settings |                       |        |          |                     |          |   |
|------------------|-----------------|-----------------------|--------|----------|---------------------|----------|---|
| General          |                 |                       |        |          |                     |          |   |
| Hardware type    | Hardware typ    |                       |        |          |                     |          |   |
| I/O settings     | Тур             | e: 🔟 0BA8.Standard    |        |          |                     |          | • |
| I/O names        |                 |                       |        |          |                     |          |   |
| Program passw    | /ori            | Instructions/Characte | r      |          | Maximum resourc     | es.      |   |
| Power on         |                 |                       |        |          |                     |          | _ |
| Message text     |                 | Constants/Conne       | ectors | <b>_</b> | Name                | Quantity |   |
| Additional info  |                 | Input                 |        |          | Function Blocks     | 400      | Ê |
| Statistics       |                 | Network input         |        |          | REM                 | 250      |   |
| Comment          |                 | Network analog in     | nput   | =        | Digital Inputs      | 24       |   |
|                  |                 | Cursor key            |        |          | Digital Outputs     | 20       |   |
|                  |                 | LOGO! TD Function     | on key |          | Flag                | 64       |   |
|                  |                 | Shift register bit    |        |          | Analog Inputs       | 8        |   |
|                  |                 | -Analog input         |        |          | Text Box            | 50       |   |
|                  |                 | Output                |        |          | Text contents       | 50       | = |
|                  |                 | -Analog output        |        |          | Analog outputs      | 8        |   |
|                  |                 | Open connector        |        |          | Program memory      | / 8500   |   |
|                  |                 | Network output        |        |          | Block names         | 100      |   |
|                  |                 | Network analog o      | output |          | Analog flags        | 64       |   |
|                  |                 | Flag                  |        |          | Cursor keys         | 4        |   |
|                  |                 | Analog flag           |        |          | Shift register      | 4        |   |
|                  |                 | Status 1 (high)       |        |          | Shift register bits | 32       |   |
|                  |                 | Status 0 (low)        |        |          | Open connectors     | 64       |   |
|                  |                 | Basic Functions       |        |          | LOGO! TD Func       | . 4      |   |
|                  |                 | AND                   |        |          | Network inputs      | 64       |   |
|                  |                 | AND (Edge)            |        |          | Network analog      | 32       |   |
|                  |                 | NAND                  |        |          | UDF types           | 16       |   |
|                  |                 | NAND (Edge)           |        | *        | UDF instances       | 64       |   |
|                  |                 | < III                 | >      |          | Data Log            | 1        | ~ |

 $\rightarrow$  Paramètres des E/S (I/O) pour la configuration des voies analogiques.

| Offline settings Onl | ine settings                                      |                                                                                                    |                                                   |                                              |  |
|----------------------|---------------------------------------------------|----------------------------------------------------------------------------------------------------|---------------------------------------------------|----------------------------------------------|--|
| General              |                                                   |                                                                                                    |                                                   |                                              |  |
| Hardware type        | Behavior of an                                    | alog outputs in STOP m                                                                                       | ode                                               |                                              |  |
| I/O settings         | All ou                                            | itputs keep the last value                                                                                   |                                                   |                                              |  |
| I/O names            |                                                   | Value range ty                                                                                               | pe                                                | Value in STOP mode                           |  |
| Program passwore     | AQ1                                               | 0-20mA/0-10                                                                                                  | v 🗸                                               | 0.00 🔶                                       |  |
| Power on             | 105                                               | 0.20m4/0.10                                                                                                  | v]                                                | 0.00                                         |  |
| Message text         | Auz                                               | 0-2011A7 0-10                                                                                                |                                                   | 0.00                                         |  |
| Additional info      | AQ3                                               | 0-20mA/0-10                                                                                                  | V 👻                                               | 0.00                                         |  |
| Statistics           | AQ4                                               | 0-20mA / 0-10                                                                                                | V 👻                                               | 0.00                                         |  |
| Comment              | AQ5                                               | 0-20mA/0-10                                                                                                  | v 👻                                               | 0.00                                         |  |
|                      | AQ6                                               | 0-20mA/0-10                                                                                                  | v 🖣                                               | 0.00                                         |  |
|                      | AQ7                                               | 0-20mA / 0-10                                                                                                | v 🖣                                               | 0.00                                         |  |
|                      | AQ8                                               | 0-20mA / 0-10                                                                                                | V 👻                                               | 0.00                                         |  |
|                      | Set AI3 and Al-<br>If 4 Als are s<br>To ensure co | 4 position<br>upported on LOGO!, do y<br>ompatibility with older de                                          | ou want to en<br>vices, enable :                  | able 2 Als or 4 Als?<br>2Als.                |  |
|                      | 🔘 Enat                                            | le 0 Als                                                                                                    |                                                   |                                              |  |
|                      | No A                                              | ls are available for your (                                                                                  | circuit program                                   | l.                                           |  |
|                      | Enab                                              | le 2 Als                                                                                                    |                                                   |                                              |  |
|                      | Only ,<br>can b                                   | Al1 and Al2 correspondir<br>e used in your circuit pro                                                       | ig to input tern<br>gram.                         | ninals 17 and 18                             |  |
|                      | 🔘 Enat                                            | le 4 Als                                                                                                    |                                                   |                                              |  |
|                      | Al1 :<br>avai<br>Add<br>are                       | and AI2 corresponding to<br>lable for use in your circu<br>itionally, AI3 and AI4 corr<br>available for use. | ) input termina<br>iit program.<br>esponding to i | Is 17 and 18 are<br>nput terminals 11 and 12 |  |

 $\rightarrow$  Noms des E/S (I/O) pour la désignation des entrées et des sorties

| Hardware type   | I/O names        |      |   |                   |      |   |
|-----------------|------------------|------|---|-------------------|------|---|
| I/O settings    | I/O names        |      |   |                   |      |   |
| I/O names       | Input terminals: | Name |   | Output terminals: | Name |   |
| Program passwor | 11               |      | ^ | Q1                |      | [ |
| Power on        | 12               |      |   | Q2                |      |   |
| Message text    | 13               |      |   | Q3                |      |   |
| Additional info | 14               |      |   | Q4                |      |   |
| Statistics      | 15               |      |   | Q5                |      |   |
| Comment         | 16               |      |   | Q6                |      |   |
|                 | 17               |      |   | Q7                |      | 2 |
|                 | 18               |      |   | Q8                |      |   |
|                 | 19               |      |   | Q9                |      |   |
|                 | 110              |      |   | Q10               |      |   |
|                 | 111              |      |   | Q11               |      |   |
|                 | 112              |      |   | Q12               |      |   |
|                 | 113              |      |   | Q13               |      |   |
|                 | 114              |      |   | Q14               |      |   |
|                 | 115              |      |   | Q15               |      |   |
|                 | 116              |      |   | Q16               |      |   |
|                 | 117              |      |   | Q17               |      |   |
|                 | 118              |      |   | Q18               |      |   |
|                 | 119              |      |   | Q19               |      |   |
|                 | 120              |      |   | Q20               |      |   |
|                 | 121              |      |   | AQ1               |      |   |
|                 | 122              |      | ~ | A02               |      |   |

 $\rightarrow$  Fermez la fenêtre des paramètres LOGO! en cliquant sur OK.

#### 6.3 Entrer les noms des raccordements

10

→ La fenêtre des noms des E/S (I/O) (noms des raccordements) peut également s'ouvrir à l'aide du menu Editer.

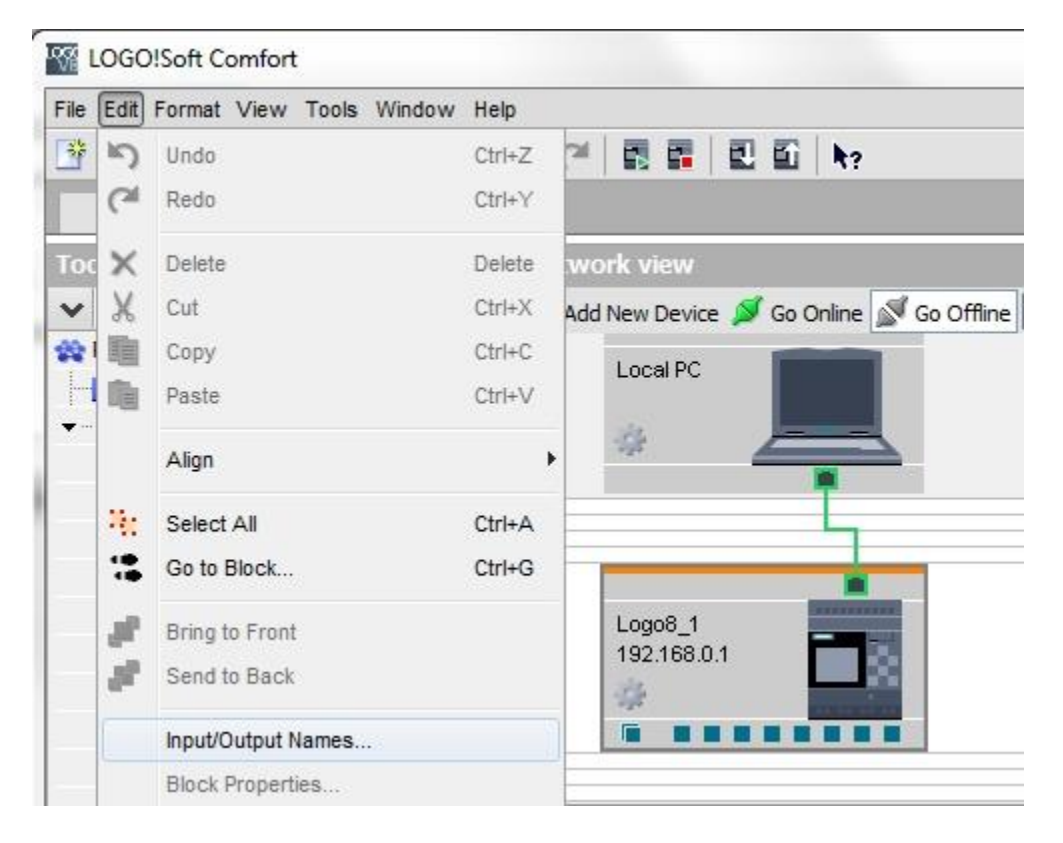

→ Saisissez les noms des éléments de la commande du portail, puis fermez la fenêtre en cliquant sur OK.

| - Tan |                                      |          |        |                         |   |
|-------|--------------------------------------|----------|--------|-------------------------|---|
| Input | Name                                 |          | Output | Name                    |   |
| 11    | cord switch S0 open gate NO          | <b>_</b> | Q1     | contactor K1 open gate  |   |
| 12    | cord switch S1 close gate NO         |          | Q2     | contactor K2 close gate |   |
| 13    | pushbutton S2 open gate manual NO    | _        | Q3     | warning light H1        |   |
| 14    | pushbutton S3 close gate manual NO   |          | Q4     |                         |   |
| 15    | position switch S4 gate is opened NC |          | Q.5    |                         |   |
| 16    | position switch S5 gate is closed NC |          | Q6     |                         |   |
| 17    | safety pressure strip S6 NC          |          | Q7     |                         |   |
| 18    |                                      |          | Q8     |                         |   |
| 19    |                                      |          | Q9     |                         |   |
| 110   |                                      |          | Q10    |                         |   |
| 111   |                                      |          | Q11    |                         |   |
| 112   |                                      |          | Q12    |                         |   |
| 113   |                                      |          | Q13    |                         |   |
| 114   |                                      |          | Q14    |                         |   |
| 115   |                                      |          | Q15    |                         |   |
| 116   |                                      |          | Q16    |                         |   |
| 117   |                                      |          | AQ1    |                         |   |
| 118   |                                      |          | AQ2    |                         |   |
| 119   |                                      |          | X1     |                         |   |
| 120   |                                      |          | X2     |                         |   |
| 121   |                                      |          | X3     |                         |   |
| 122   |                                      | ~        | X4     |                         | 3 |

Librement utilisable par les établissements de formation/R&D. © Siemens AG 2016. Tous droits réservés. SCE\_FR\_900-011\_Startup\_LOGO!\_0BA8\_R1603.docx

#### 6.4 Entrer le programme dans l'éditeur de diagramme

#### 6.4.1 Ajouter des blocs

→ Réduisez la vue de réseau. Modifiez, en utilisant la fonction Renommer (clic droit), le nom du diagramme à : Commande du portail.

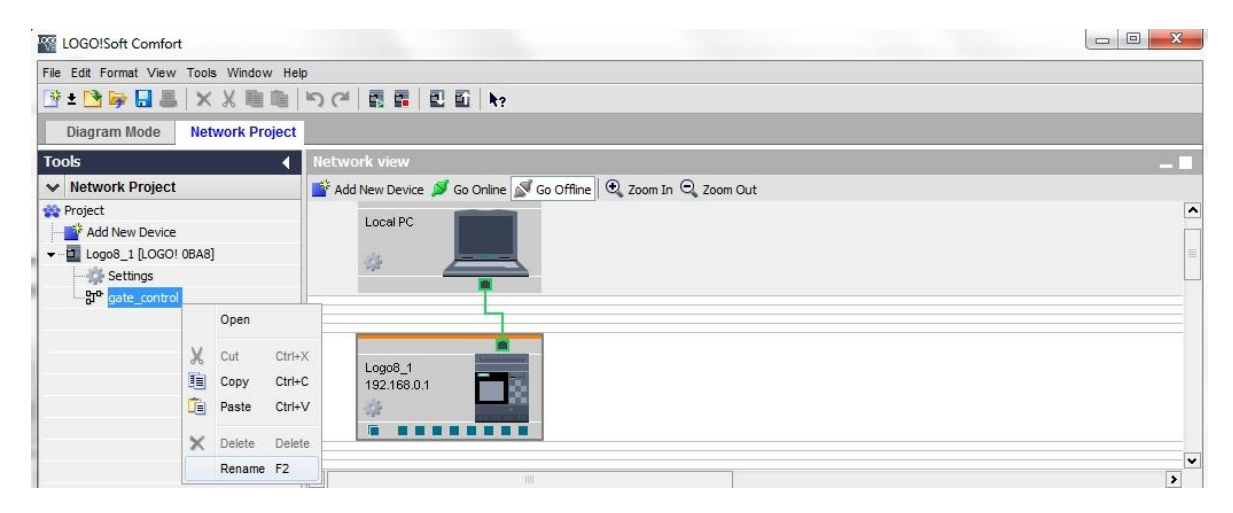

→ Tirez maintenant 7 entrées sur l'interface de programmation et placez ces entrées de haut en bas dans l'ordre suivant 11, 13, 15, 12, 14, 16 et 17.

|                                        | ▲ Network view                                                                                                    | 8           |
|----------------------------------------|----------------------------------------------------------------------------------------------------|-------------|
| Vetwork Project                        | Diagram Editor                                                                                                    |             |
| 🗣 Project                              |                                                                                                    |             |
| - Add New Device                       |                                                                                                    |             |
| - Di Logo8_1 [LOGO! 0BA8]              | gre gate_control ×                                                                                                    |             |
| Settings                               |                                                                                                    |             |
| gate_control                           |                                                                                                    |             |
|                                        | If (cord switch SD onen aste NO)                                                                                                    | e sour sour |
|                                        |                                                                                                    |             |
|                                        |                                                                                                    |             |
|                                        |                                                                                                    |             |
|                                        | I3 (pushbutton. S2 open gate manual NU).                                                                                                    |             |
|                                        |                                                                                                    |             |
|                                        |                                                                                                    |             |
|                                        |                                                                                                    |             |
|                                        |                                                                                                    |             |
|                                        |                                                                                                    |             |
|                                        |                                                                                                    |             |
|                                        |                                                                                                    |             |
|                                        |                                                                                                    |             |
| /                                      |                                                                                                    |             |
|                                        |                                                                                                    |             |
|                                        |                                                                                                    |             |
| Instructions                           |                                                                                                    |             |
| Instructions                           | 11.1 1994 1994 1994 1996 1996 1996 1996 199                                                                                                    |             |
| Constants                              |                                                                                                    |             |
| 👻 🛅 Digital                            |                                                                                                    |             |
| Input                                  | 🔎 bes si 🛄 des sons sons sons sons sons sons sons so                                                                                                    |             |
| Cursor key                             | · · · · · · · · · · · · · · · · · · ·                                                                                                    |             |
| F LOGO! TD Function key                | IB (position switch SG gate is closed NC)                                                                                                    | a mana mana |
| Shift register bit                     |                                                                                                    |             |
| Status 0 (low)                         |                                                                                                    |             |
| hi Status 1 (high)                     |                                                                                                    |             |
| Output                                 |                                                                                                    |             |
| X Open connector                       | A second II second second s |             |
| M Else                                 | /   [ 1 1 1 2 1 <mark> </mark> Alba 1 2 2 2 1 2 2 2 2 2 2 2 2 2 2 2 2 2 2                                                                                                    |             |
|                                        |                                                                                                    |             |
|                                        |                                                                                                    |             |
| Analog input                           |                                                                                                    | e none none |
| Analog output                          |                                                                                                    |             |
| Analog flag                            |                                                                                                    |             |
| ✓ Network                              |                                                                                                    | 111111111   |
| •••••••••••••••••••••••••••••••••••••• |                                                                                                    |             |
| AI Network analog input                |                                                                                                    |             |
|                                        |                                                                                                    | >           |

#### 6.4.2 Aligner des blocs

- → Sélectionnez les entrées ajoutées en utilisant la combinaison touche Ctrl+clic gauche.
- → Cliquez sur le bouton Alignement vertical.

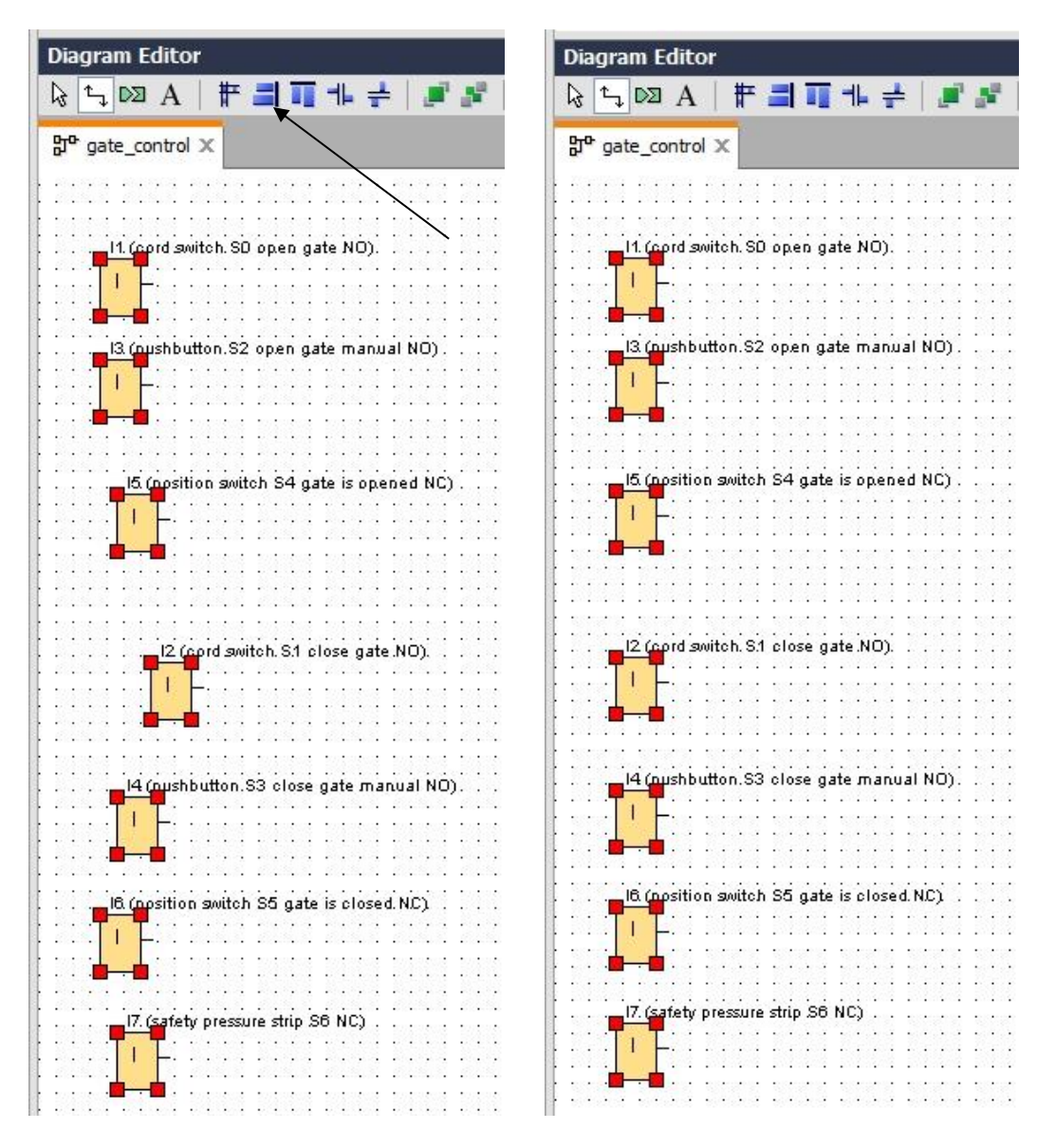

- → Cliquez sur le bouton Répartir l'espace verticalement et entrez la valeur 50 pour l'écart.
- $\rightarrow$  Confirmez en cliquant sur **OK**.

| Diagram Editor                                                                                                    |             |                 |        |                                       | _ 8                 |
|----------------------------------------------------------------------------------------------------|-------------|-----------------|--------|---------------------------------------|---------------------|
| k ≒ ¤ A   # ≝ ∎ 1 + 🛃 🗾 k                                                                                                    | i 🔊 (*   🖸  | GF SF L   🗌 🖽 ( |        | 2 🔢   b                               | 🔓 🔚   🐨 포 🚹         |
| 문 <sup>o</sup> gate_control ×                                                                                                    |             |                 |        |                                       |                     |
|                                                                                                    |             |                 |        |                                       | • • • • • • • • • • |
|                                                                                                    |             |                 |        |                                       |                     |
|                                                                                                    |             |                 |        | ::::::::                              |                     |
|                                                                                                    | Spacing     | ×               |        |                                       |                     |
|                                                                                                    |             |                 |        |                                       | ********            |
| 13 (nuchbutton S2 open gate manual NO)                                                                                                    | Spacing     |                 |        |                                       |                     |
|                                                                                                    | Distance:   | 50 🗘 🚺          |        |                                       |                     |
| :::: <b>:</b> :::::::::::::::::::::::::::::                                                                                                    | 🔲 Use as De | fault           |        |                                       |                     |
|                                                                                                    |             |                 |        |                                       |                     |
|                                                                                                    |             | OK Cancel       |        |                                       |                     |
| ta da <mark>⊺ i ∓</mark> ana da cana da cana da da                                                                                                    |             |                 | Jesses |                                       |                     |
| 1919: 1 <b>4</b> 1919: 1919: 19 |             |                 |        |                                       |                     |
|                                                                                                    |             |                 |        | :::::::::                             | ::::::::            |
| 2 (cord switch S1 close gate NO).                                                                                                    |             |                 |        |                                       |                     |
|                                                                                                    |             |                 |        |                                       |                     |
| <b></b>                                                                                                    |             |                 |        |                                       |                     |
| te place place place place place place                                                                                                    |             |                 |        |                                       |                     |
|                                                                                                    |             |                 |        |                                       | :::::::::           |
|                                                                                                    |             |                 |        |                                       |                     |
|                                                                                                    |             |                 |        |                                       |                     |
| 16 (position quitch S5 gate is closed NC)                                                                                                    |             |                 |        |                                       |                     |
|                                                                                                    |             |                 |        |                                       |                     |
| : : : <mark> </mark> : : : : : : : : : : : : : : : : : :                                                                                                    |             |                 |        | :::::::::                             | ::::::::            |
|                                                                                                    |             |                 |        |                                       |                     |
|                                                                                                    |             |                 |        |                                       |                     |
|                                                                                                    |             |                 |        |                                       |                     |
| []]] <b></b> ()]]]]]]]                                                                                                    |             |                 |        | : : : : : : : : : : : : : : : : : : : |                     |
|                                                                                                    |             | 111111111111111 |        | :::::::::                             | 11111111111         |
|                                                                                                    |             |                 |        |                                       |                     |
|                                                                                                    |             |                 |        |                                       |                     |

- $\rightarrow$  Tirez les sorties Q1, Q2 et Q3 sur l'interface de programmation.
- → Sélectionnez les sorties ajoutées en utilisant la combinaison touche Ctrl+clic gauche.
- $\rightarrow$  Cliquez sur le bouton **Alignement vertical**.
- → Cliquez sur le bouton Répartir l'espace verticalement.
- → Entrez la valeur **200** pour l'écart.
- $\rightarrow$  Confirmez en cliquant sur **OK**.

| Vetwork Project                 | Diagram Editor                                                         | _ 2                                         |
|---------------------------------|------------------------------------------------------------------------|---------------------------------------------|
| 😵 Project                       |                                                                        | 0y0                                         |
| Add New Device                  |                                                                        |                                             |
|                                 | gr <sup>or</sup> gate_control X                                        |                                             |
|                                 |                                                                        |                                             |
| - gate_control                  |                                                                        | 1996 1996 1996 1996 1996 19                 |
|                                 | 11 (cord switch SD onen aste ND)                                       |                                             |
|                                 |                                                                        | teneral teneral teneral teneral teneral     |
|                                 | Spacing                                                                | 21 (contactor K1. open gate)                |
|                                 |                                                                        | · · · · · · · · · · · · · · · · · · ·       |
|                                 | Spacing                                                                |                                             |
|                                 | J3 (pushbutton, S2 open gate manual NO)                                | ····                                        |
|                                 |                                                                        |                                             |
|                                 | Use as Default                                                         |                                             |
|                                 |                                                                        |                                             |
|                                 |                                                                        |                                             |
|                                 | US (position switch S4 gate is opened NC)                              |                                             |
|                                 |                                                                        |                                             |
|                                 |                                                                        | teneral teneral teneral teneral teneral ten |
|                                 |                                                                        |                                             |
| v Instructions                  |                                                                        |                                             |
| Tinctructions                   | I2 (cord switch S1 close gate NO).                                     |                                             |
|                                 |                                                                        |                                             |
|                                 |                                                                        | · · · · ·                                   |
| - Digital                       |                                                                        |                                             |
| Input                           |                                                                        |                                             |
| Cursor key                      |                                                                        |                                             |
| F LOGO! TD Function key         | • It is a set one toke the toke the the the the the the the the the th |                                             |
| Shift register bit              |                                                                        |                                             |
| Status 0 (low)                  |                                                                        | 1.5.12 1.5.12 1.5.12 1.5.12 1.5.12 1.5.1    |
| <mark>hi</mark> Status 1 (high) |                                                                        |                                             |
| Q Output                        |                                                                        |                                             |
| Open connector                  |                                                                        |                                             |
| Flag                            |                                                                        |                                             |
| 👻 🫅 Analog                      |                                                                        | O3 (warping light H1)                       |
| Al Analog input                 |                                                                        |                                             |
| Analog output                   | <u> </u>                                                               |                                             |
| AM Analog flag                  |                                                                        |                                             |
| Vetwork                         | 📕 te an 🛄 nae aree anne anne aree anne anne anne                       | 2222 2222 2222 2222 2222 222                |
| The twork input                 | •                                                                      |                                             |
| <                               |                                                                        | 3                                           |

#### 6.4.3 Réglage des paramètres

- $\rightarrow$  tirez un retard à la montée devant la sortie **Q1.**
- $\rightarrow$  Double-cliquez sur **B001** (retard à la montée) et entrez la valeur **5** secondes.

| ✓ Network Project           | Diagram Editor                                                                                                    |                                         |
|-----------------------------|----------------------------------------------------------------------------------------------------|-----------------------------------------|
| 🙀 Project                   |                                                                                                    | 0 010 III III III III                   |
| - Mad New Device            |                                                                                                    |                                         |
|                             | Br <sup>o</sup> gate_control X                                                                                                    |                                         |
|                             |                                                                                                    |                                         |
| gate_control                |                                                                                                    |                                         |
|                             | 11. (cord switch. S0 open gate NO).                                                                                                    |                                         |
|                             |                                                                                                    |                                         |
|                             | <mark>     </mark>                                                                                                    | Q1 (contactor K1.open gate) .           |
|                             |                                                                                                    |                                         |
|                             | [] ] ] ] ] ] ] ] ] ] ] ] ] ] ] ] ] ] ]                                                                                                     |                                         |
|                             |                                                                                                    | off                                     |
|                             | 00:00s+                                                                                                    | "Note Note Note Note Not                |
|                             |                                                                                                    |                                         |
|                             |                                                                                                    | <b>N</b>                                |
|                             | 🚺 🔆 🔆 👬 🔐 B001 [On-Delay]                                                                                                    | 📕 🗋 1 1 1 1 1 1 1 1 1 1 1 1 1 1 1 1 1 1 |
|                             |                                                                                                    |                                         |
|                             |                                                                                                    |                                         |
|                             | Darameter                                                                                                    |                                         |
|                             |                                                                                                    |                                         |
| A A Instructions            | Block name:                                                                                                    |                                         |
|                             | 12 (cord switch                                                                                                    | D2 (contactor K2 close gate)            |
|                             | On Delay                                                                                                    |                                         |
| • inter                     |                                                                                                    |                                         |
| - Li On-Delay               | 5 ÷ U 0 ÷ U Seconds (s:1/1 ▼                                                                                                    |                                         |
| Off-Delay                   |                                                                                                    |                                         |
| On-/Off-Delay               | 14 (nushuttar Othore                                                                                                    |                                         |
| Retentive On-Delay          |                                                                                                    |                                         |
| Wiping relay (pulse output) | Contract Contract Con |                                         |
|                             | Protection Active                                                                                                    |                                         |
| Asynchronous Pulse Genera   |                                                                                                    |                                         |
| 🔤 🖓 Random Generator        |                                                                                                    |                                         |
|                             | OK Cancel Help                                                                                                    | AND MADE MADE MADE MADE                 |
|                             |                                                                                                    |                                         |
|                             | · · · · · · · · · · · · · · · · · · ·                                                                                                    | · · · · · · · · · · · · · · · · · · ·   |
| Yearly Timer                |                                                                                                    | Q3 (warning light H1)                   |
| Astronomical clock          |                                                                                                    | ····                                    |
| 10 Stopwatch                |                                                                                                    | ···· <b>·</b> ·········                 |
| T Counter                   |                                                                                                    |                                         |
| Councer                     | The experiment that which there are a state since since there are a since state since such that                                                                                                    | receipt receipt receipt receipt         |

→ Par les surfaces de commande insérer les fonctions de blocs dans l'interface de programmation.

| Diagram Editor                                         |                  |                 |                                                                                                    |
|--------------------------------------------------------|------------------|-----------------|----------------------------------------------------------------------------------------------------|
| 😼 ५ 📼 A   🕸 📰 🖬 🖬 🕂 🕂   📕                              | i 📲 🔊 (* 🖸 📴 🖬 L | 🗆 💷   🍳 🍳   🥒 🗄 |                                                                                                    |
| 뫄 <sup>o</sup> gate_control ×                          |                  |                 |                                                                                                    |
| 1 2 2 2 2 2 2 2 2 2 2 2 2 2 2 2 2 2 2 2                |                  |                 |                                                                                                    |
| <u> </u>                                               |                  |                 |                                                                                                    |
|                                                        |                  |                 |                                                                                                    |
|                                                        |                  |                 | · · · · · · · · · · · · · · · · · · ·                                                                                                    |
|                                                        |                  |                 | off · · · · · · · · · · · · · · · · · ·                                                                                                    |
|                                                        |                  | 05:00s          | •                                                                                                    |
|                                                        |                  |                 |                                                                                                    |
| IS (notition solitch SA rate is opened NC)             |                  |                 | • • • • • • • • • • • • • • • • • • • •                                                                                                    |
| C. C. C. C. C. C. C. C. C. C. C. C. C. C               |                  |                 | $ \begin{array}{c c} A & A \\ A & A \\ A & $ |
| $\begin{array}{ c c c c c c c c c c c c c c c c c c c$ |                  |                 |                                                                                                    |

 $\rightarrow$  Placer les blocs restant B002 à B016 et paramétrez les durées pour B007 et B016.

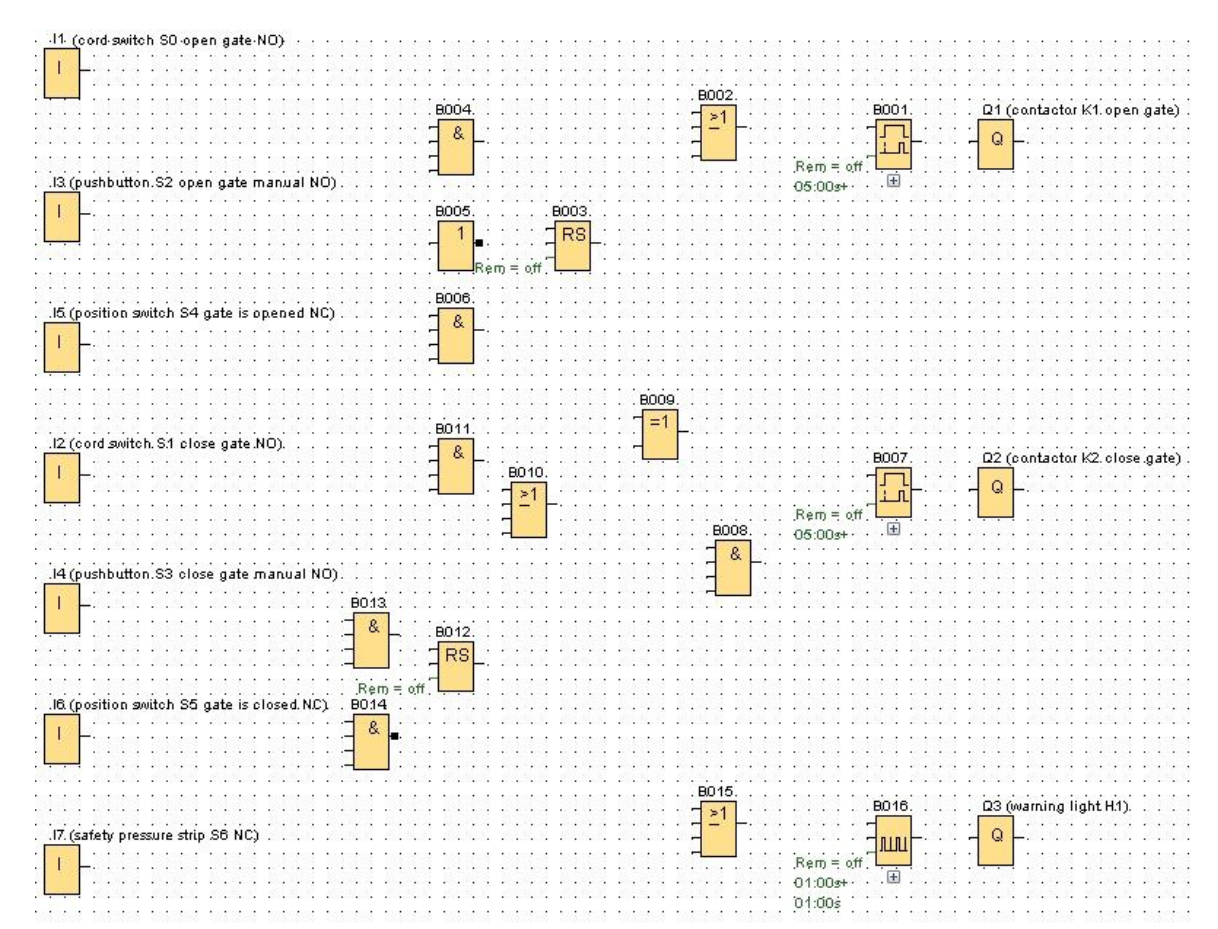

#### 6.4.4 Interconnexion de blocs

→ Pour que le circuit soit complet, vous devez connecter les blocs isolés entre eux. Dans

la barre d'outils "Outil", sélectionnez à cet effet l'icône d'interconnexion de blocs

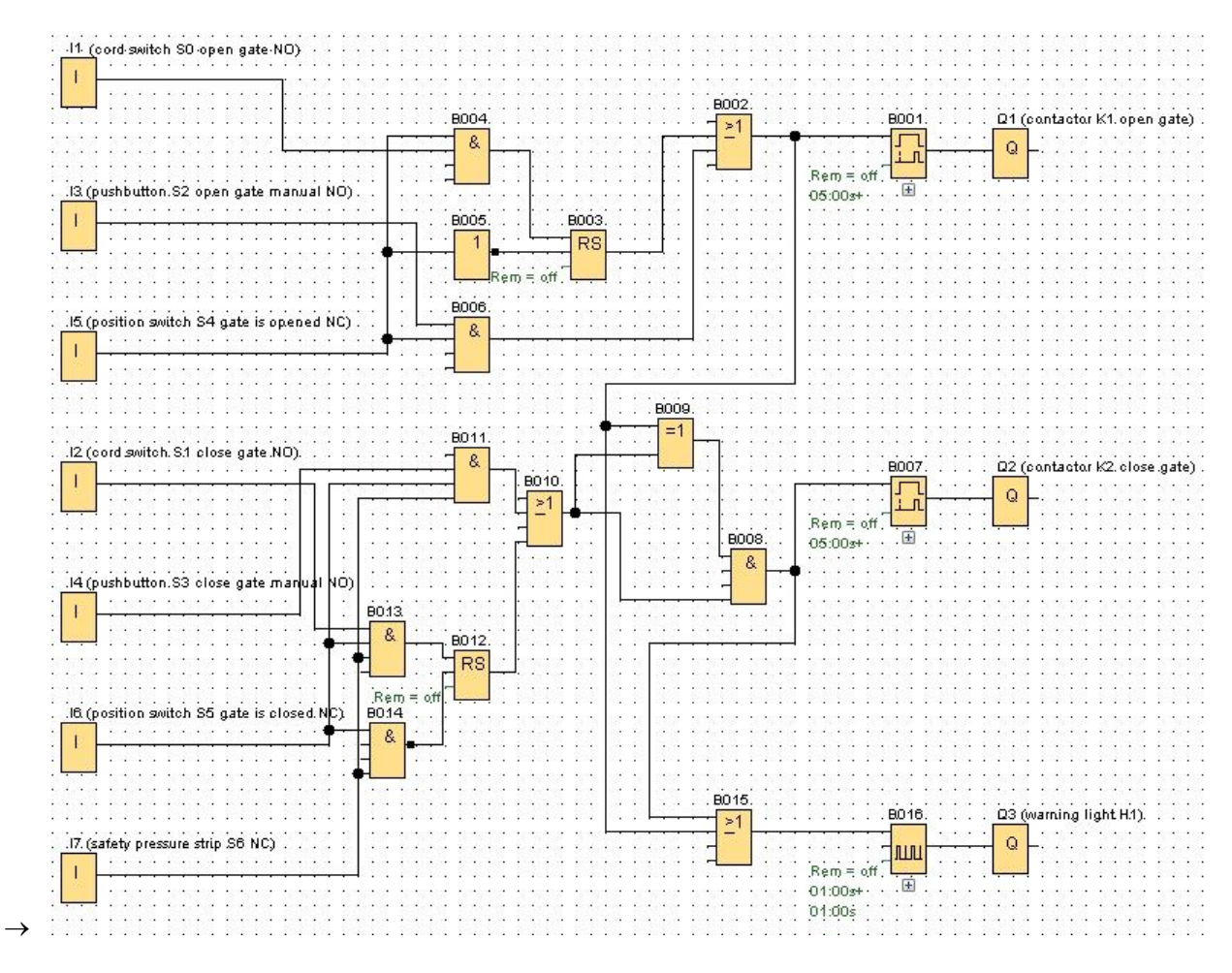

## 6.4.5 Enregistrer le schéma complet de connexions du portail en tant que projet de réseau

→ Pour enregistrer, cliquez sur l'icône de la disquette et entrez le nom de fichier Commande Portail usine.

| 🜃 Save As |                |                         |          | ×      |
|-----------|----------------|-------------------------|----------|--------|
| Save in:  | 🔒 LOGO_pro     | jects                   | - 🤌 📂 🛄- |        |
|           | 🙀 gate_cont    | rol.Inp                 |          |        |
|           |                |                         |          |        |
|           |                |                         |          |        |
|           |                |                         |          |        |
|           | File name:     | gate_control            |          | Save   |
|           | Files of type: | Network Project (*.Inp) | •        | Cancel |

#### 6.5 Simulation du circuit

La simulation de programme permet de tester un programme de commande et de modifier son paramétrage. Ainsi, vous pouvez vous assurer que vous transférez un programme de commande opérationnel et optimisé dans votre LOGO!.

- → Les signaux d'entrées doivent être préréglés pour la simulation. Double-cliquez sur l'entrée l1.
- → Sélectionnez l'onglet Simulation et cochez le Bouton (contact à fermeture).
- → Réglez les entrées I2, I3 et I4 dans la Simulation, également sur le Bouton (contact à fermeture).

| Parameter | Comment Simulation          |      |
|-----------|-----------------------------|------|
| Mode      |                             |      |
| © s       | witch                       |      |
| () M      | omentary pushbutton (make)  |      |
| © M       | omentary pushbutton (break) |      |
| © F       | requency                    |      |
|           | Value: 0 + Hz               |      |
| Va        | lue range                   |      |
|           | Min.: 0 ∓ 🗄 Hz              |      |
|           | Max.: 9999 🛨 🚹 Hz           |      |
|           | Automatic Range Of Values   |      |
|           |                             |      |
|           |                             |      |
|           | OK Cancel                   | Help |

- $\rightarrow$  Double-cliquez sur l'entrée **I5**.
- → Sélectionnez l'onglet Simulation et cochez le **Bouton (contact à l'ouverture)**.
- → Réglez les entrées I6 et I7 dans la Simulation, également sur le Bouton (contact à l'ouverture).

| Paran | neter Comment Simulation      |
|-------|-------------------------------|
| Mode  |                               |
|       | Switch                        |
|       | 🔿 Momentary pushbutton (make) |
|       | Momentary pushbutton (break)  |
|       | ○ Frequency                   |
|       | Value: 0 + Hz                 |
|       |                               |
|       | Value range                   |
|       | Min.: 0 🚖 🗄 Hz                |
|       | Max.: 9999 🜩 🚹 Hz             |
|       | ✓ Automatic Range Of Values   |
|       |                               |
|       |                               |

→ Enregistrez votre schéma de connexions.

→ Afin de démarrer la simulation, cliquez à l'aide de la souris sur l'icône Simulation dans la barre d'outils "Outil". Vous vous trouvez maintenant dans le mode de simulation.

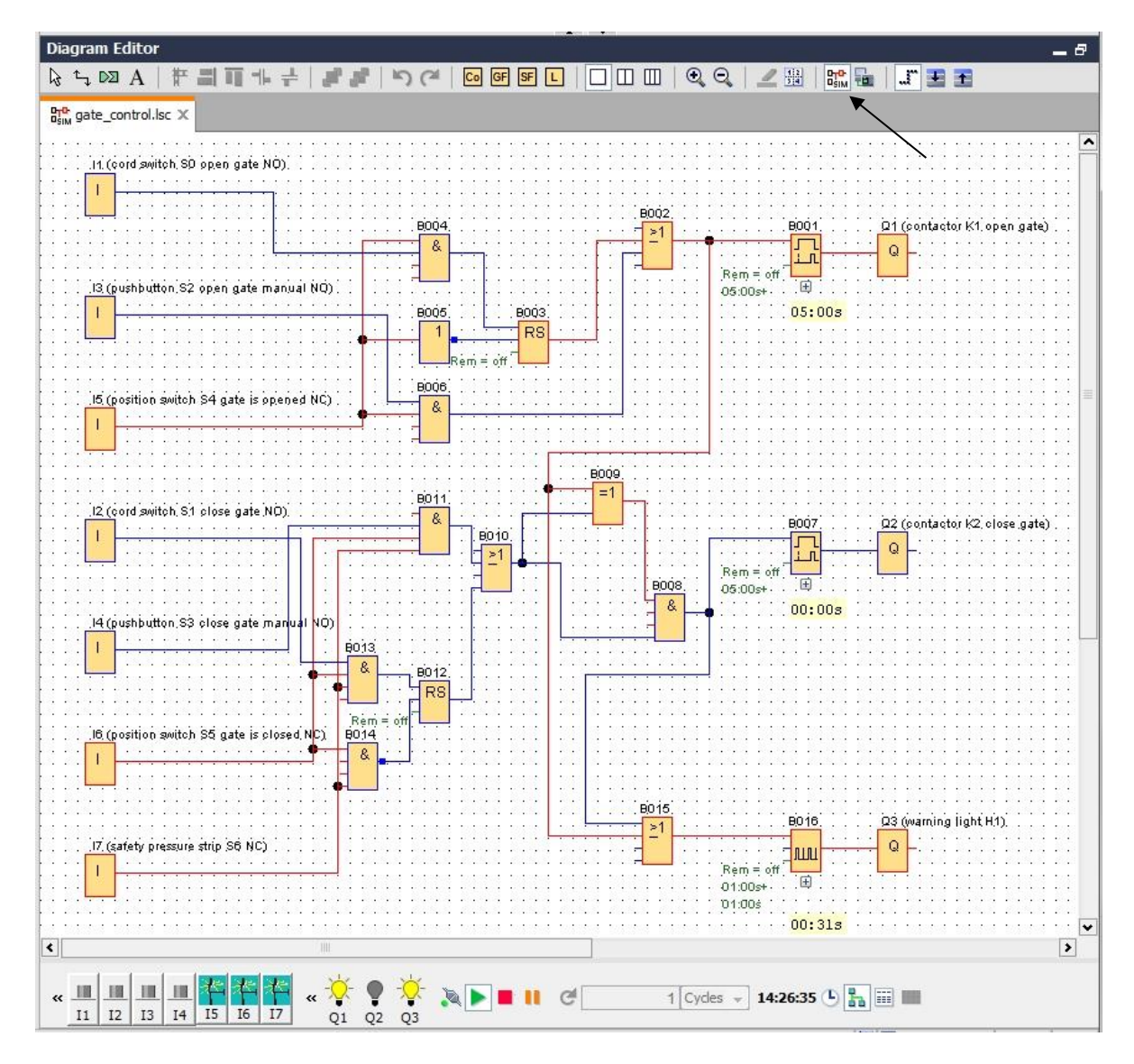

#### 6.6 Transférer le programme testé dans le LOGO!

 $\rightarrow$  Une fois que vous auriez testé votre programme dans la simulation LOGO!Soft

Comfort, vous pouvez procéder à son transfert à l'aide du **bouton PC -> LOGO!**.

 $\rightarrow$  Cliquez sur le **bouton Actualiser**  $\boxed{2}$ , pour afficher les appareils LOGO! accessibles.

| Ø         |
|-----------|
| Status    |
| Yes       |
| St<br>Yes |

→ Validez les fenêtres suivantes avec OK ou Oui.

| 2    | The device is in RUN mode. |   |  |
|------|----------------------------|---|--|
| •    | Change to STOP?            |   |  |
|      | Yes No                     |   |  |
|      |                            |   |  |
| PC - | -> LOGO!                   |   |  |
|      |                            |   |  |
|      |                            |   |  |
|      |                            |   |  |
|      | 61%                        |   |  |
|      | 61%                        |   |  |
| i0!  | 61%                        |   |  |
| 301  | 61%                        | - |  |
| 301  | 61%                        | - |  |

#### 6.7 Test en ligne

- → Le bouton de test en ligne impermet de tester le programme de commande associé au module LOGO!. Les états des entrées et sorties et des connexions logiques s'affichent.
- $\rightarrow$  Cliquez sur le **bouton Test en ligne**  $\underline{III}$ , pour lancer la visualisation.

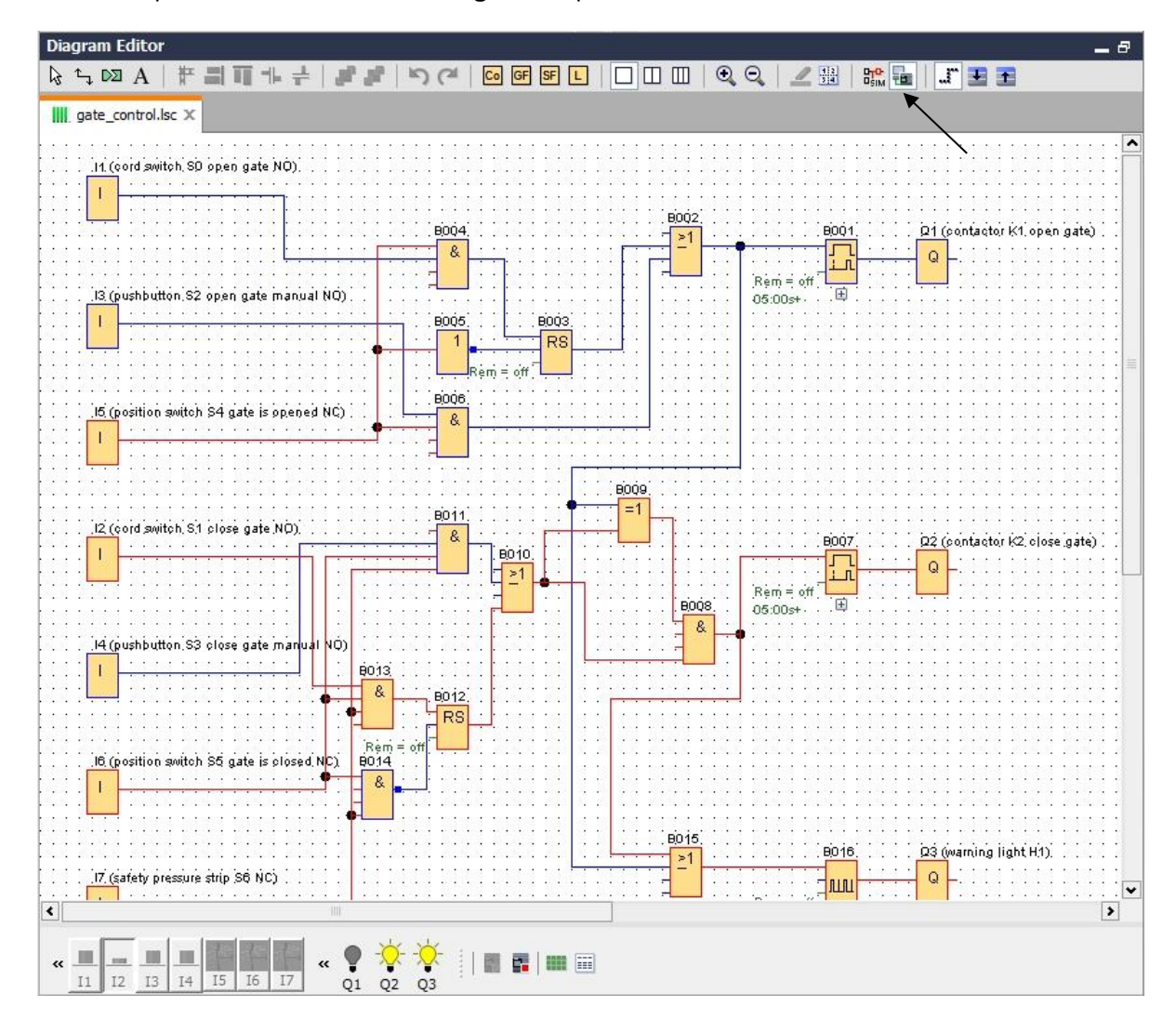

#### 6.8 Liste de contrôle

| N° | Description                                                                                                    | contrôlé |
|----|----------------------------------------------------------------------------------------------------|----------|
| 1  | Projet créé                                                                                                    |          |
| 2  | Commande LOGO! détectée et enregistrée dans le projet                                                                          |          |
| 3  | Chargement réussi du programme dans LOGO! sans message d'erreur                                                                |          |
| 4  | Actionner l'interrupteur à tirette d'ouverture du portail (I1 = 1), le voyant avertisseur clignote $\rightarrow$ Q3 = 0-1-0-1  |          |
| 5  | Au bout de 5 s, le portail s'ouvre (l6 = 1) $\rightarrow$ Q1 = 1                                                               |          |
| 6  | Portail entièrement ouvert ( $I5 = 0$ ) $\rightarrow Q1 = 0$ , $Q3 = 0$                                                        |          |
| 7  | Actionner l'interrupteur à tirette de fermeture du portail (I2 = 1), le voyant avertisseur clignote $\rightarrow$ Q3 = 0-1-0-1 |          |
| 8  | Au bout de 5 s, le portail se ferme (I5 = 1) $\rightarrow$ Q2 = 1                                                              |          |
| 9  | Portail fermé (I6 = 0) $\rightarrow$ Q2 = 0, Q3 = 0                                                                            |          |
| 10 | Actionner le bouton d'ouverture du portail (I3 = 1), le voyant avertisseur clignote $\rightarrow$ Q3 = 0-1-0-1                 |          |
| 11 | Au bout de 5 s, le portail s'ouvre (l6 = 1) $\rightarrow$ Q1 = 1                                                               |          |
| 12 | Relâcher le bouton d'ouverture du portail ( $I3 = 0$ ) $\rightarrow$ Q1 = 0, Q3 = 0                                            |          |
| 13 | Actionner le bouton de fermeture du portail (I4 = 1), le voyant avertisseur clignote $\rightarrow$ Q3 = 0-1-0-1                |          |
| 14 | Au bout de 5 s, le portail se ferme (I5 = 1) $\rightarrow$ Q2 = 1                                                              |          |
| 15 | Relâcher le bouton de fermeture du portail ( $I4 = 0$ ) $\rightarrow$ Q2 = 0, Q3 = 0                                           |          |
| 16 | Actionner l'interrupteur à tirette de fermeture du portail (I2 = 1), le voyant avertisseur clignote $\rightarrow$ Q3 = 0-1-0-1 |          |
| 17 | Au bout de 5 s, le portail se ferme (I5 = 1) $\rightarrow$ Q2 = 1                                                              |          |
| 18 | Actionner la barre de sécurité (I7 = 0)                                                                                        |          |
| 19 | Le portail interrompt son déplacement $\rightarrow$ Q2 = 0, Q3 = 0                                                             |          |
| 20 | Actionner le bouton de fermeture du portail (I4 = 1), le voyant avertisseur clignote $\rightarrow$ Q3 = 0-1-0-1                |          |
| 21 | Au bout de 5 s, le portail se ferme (I5 = 1) $\rightarrow$ Q2 = 1                                                              |          |
| 22 | Actionner la barre de sécurité (I7 = 0)                                                                                        |          |
| 23 | Le portail interrompt son déplacement $\rightarrow$ Q2 = 0, Q3 = 0                                                             |          |

### 7 Tâche : texte d'alarme

#### 7.1 Enoncé

Dans cet exercice, vous dotez le programme de commande du portail d'une fonction de texte d'alarme. Le diagramme ainsi complété doit être configuré, programmé et testé. En outre, l'écran du module LOGO! doit afficher l'état du portail sous la forme d'un texte d'alarme. Afin que le texte d'alarme puisse être également visible via un navigateur Web, le serveur Web doit être sélectionné comme destinataire de texte d'alarme supplémentaire.

#### 7.2 Insérer des textes d'alarme

Sous **Autres fonctions**, il est possible de tirer des textes d'alarme dans le diagramme et de les connecter.

- $\rightarrow$  Tirez deux textes d'alarme dans l'interface de programmation.
- → Connectez les textes d'alarme à l'entrée I6 (portail entièrement ouvert NF).

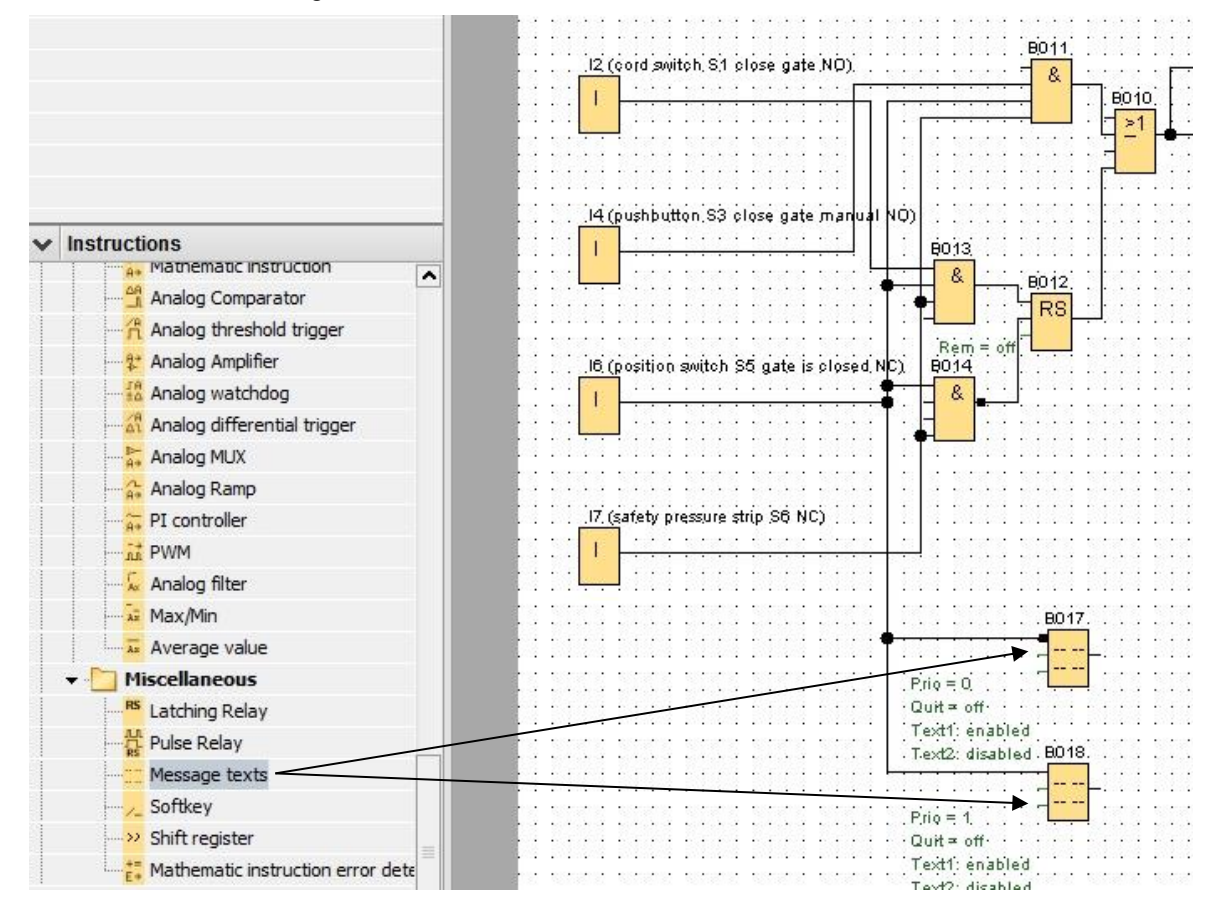

→ Inversez l'interrogation du bloc B017.

#### Remarque :

Le texte d'alarme dans le bloc :

- B017 s'affiche lorsque le portail est fermé.
- En revanche, B018 s'affiche lorsque le portail est ouvert.

#### 7.3 Saisir le texte d'alarme

→ Double-cliquez sur le bloc de texte d'alarme B017 pour ouvrir une fenêtre permettant de paramétrer le texte d'alarme.

Chaque texte d'alarme possède une priorité. S'il existe plusieurs textes d'alarme, c'est le texte qui détient la priorité la plus élevée qui s'affiche.

- → Choisissez comme destinataires l'écran LOGO! Display et le serveur Web.
- $\rightarrow$  Saisissez comme texte d'alarme **PORTAIL fermé**.
- $\rightarrow$  Fermez la fenêtre en cliquant sur **OK**.

| DOI/ [Wessage texts]                        |                                     |
|---------------------------------------------|-------------------------------------|
| arameter Comment                            |                                     |
| Parameter                                   |                                     |
| Block name:                                 |                                     |
|                                             |                                     |
| assage Text Setting                         |                                     |
| essage lext setting                         | Current character set selection     |
| Priority: 0                                 | Character set 1: ISO8859 1  Enabled |
| Acknowledge Message                         | Character set 2: ISO8859 1 Finabled |
|                                             |                                     |
| ontents                                     | Decompton                           |
|                                             | Parameter                           |
| B001 [On-Delay]                             |                                     |
|                                             |                                     |
|                                             |                                     |
| III B016 [Asynchronous Pulse Generator]     |                                     |
|                                             |                                     |
|                                             |                                     |
|                                             |                                     |
|                                             |                                     |
|                                             |                                     |
|                                             | Oursent time                        |
|                                             | Current date                        |
|                                             | Message enable time                 |
|                                             | Message enable date                 |
| Ticker setting                              | 🕂 Insert Parameter                  |
| <ul> <li>Character by character:</li> </ul> | Message Text                        |
| O Line by line:                             |                                     |
| Line1 Line2 Line3 Line4 Line5               |                                     |
|                                             |                                     |
| Message Destination                         | gate                                |
| OGO! Display ○ LOGO! TD ○ Both ▼ We         | b server                            |
|                                             |                                     |
| Protection Active                           | c l o s e d                         |
|                                             |                                     |
|                                             |                                     |
|                                             |                                     |
|                                             |                                     |

- → Double-cliquez sur le bloc de texte d'alarme B018 pour ouvrir une fenêtre permettant de paramétrer le texte d'alarme.
- → Choisissez comme destinataires l'écran LOGO! Display et le serveur Web.
- $\rightarrow$  Saisissez comme texte d'alarme **PORTAIL ouvert**.
- $\rightarrow$  Fermez la fenêtre en cliquant sur **OK**.

| B018 [Message texts]                        | ×                                                                                                    |
|---------------------------------------------|----------------------------------------------------------------------------------------------------|
| Parameter Comment                           |                                                                                                    |
| Parameter                                   |                                                                                                    |
| Block name:                                 |                                                                                                    |
| Message Text Setting                        |                                                                                                    |
| Priority: 1                                 | Current character set selection              Character set 1: ISO8859_1                                                                                                    |
| Contents                                    |                                                                                                    |
| Block                                       | Parameter                                                                                                    |
| B001 [On-Delay]                             | Current time<br>Current date<br>Message enable time<br>Message enable date                                                                                                    |
| Ticker setting                              | Insert Parameter                                                                                                    |
| Character by character:                     |                                                                                                    |
| ◯ Line by line:                             | Message lext                                                                                                    |
| Line1 Line2 Line3 Line4 Line5 Line6         | // ~ II ON/OFF Symbol 00:00 Edit manually                                                                                                    |
|                                             |                                                                                                    |
| Message Destination                         | nate                                                                                                    |
| OGO! Display ○ LOGO! TD ○ Both ✓ Web server |                                                                                                    |
| Protection Active                           | open de la competition de la competition de la compet |
| J                                           |                                                                                                    |
| 니                                           |                                                                                                    |
|                                             | OK Cancel Help                                                                                                    |

#### Remarque :

Consultez l'aide en ligne pour obtenir des informations sur les différentes utilisations des textes d'alarme.

#### 7.4 Définir le rétroéclairage du texte d'alarme

Des mémentos permettent de définir le rétroéclairage de l'écran LOGO! Display.

| M1 [Flag]                                                                   | ×             |
|-----------------------------------------------------------------------------|---------------|
| Parameter Comment                                                           |               |
| Parameter:                                                                  |               |
| Special flag background<br>M8 = Initialization Flag                         |               |
| M25 = LOGO! displays white backlight<br>M26 = LOGO! TD white backlight      |               |
| M27 = Message Character Set Flag<br>M28 = LOGO! displays the amber backligh | nt            |
| M29 = LOGO! displays red backlight<br>M30 = LOGO! TD amber backlight        |               |
| M31 = LOGO! TD red backlight                                                |               |
|                                                                             |               |
|                                                                             | K Cancel Help |

→ Placez derrière le texte d'alarme (B017) le marqueur 25 pour un rétroéclairage blanc et derrière le texte d'alarme (B018), le marqueur 28 pour un rétroéclairage jaune.

| 0 | 23                                    | 5                       | 1  | 2012/2012                                        | 277233556                                |   | 202  | 3.50    | 12     | 22                                                                                                    | 23            | 5   | 8.1      | 205  | 150    | 12     | 10 | 122 | 50  | 1   | 22  | 123  | 10  | 12 | 22 | 13  | 50    | 10  | 32                | 122 | 150 | 12 | - 52               | 22 |
|---|---------------------------------------|-------------------------|----|--------------------------------------------------|------------------------------------------|---|------|---------|--------|----------------------------------------------------------------------------------------------------|---------------|-----|----------|------|--------|--------|----|-----|-----|-----|-----|------|-----|----|----|-----|-------|-----|-------------------|-----|-----|----|--------------------|----|
|   | •                                     | •                       | L  |                                                  |                                          |   | BO   | 017     | 7      | •                                                                                                    | •             | •   | M2       | 5 (  | ιò     | iĠ     | ó! | d   | iso | ila | nus | . เก | hi  | te | b. | ick | di    | ah  | tì                | •   | •   | •  | •                  |    |
|   |                                       | .,                      | ÷  |                                                  |                                          | _ | -    |         | 1      | 2                                                                                                    |               |     |          | ì    |        |        | 7  |     |     |     |     |      |     |    |    |     |       |     |                   |     |     |    |                    |    |
| 2 | : 2                                   | ŝ                       | F  | 0<br>10/10/102                                   | 1212353                                  |   | -    |         | H      |                                                                                                    |               | 5   | N        | 1  - | ÷.,    | 12     | 12 | 33  | 5   | e.  | 22  | 253  | 5   | 12 | 22 |     | 5     | 12  | 12                |     | 15  | 13 | 22                 | 2  |
| 1 | •                                     | •                       | L  | Prio =                                           | o · · ·                                  |   | -[   |         | -      | •                                                                                                    | •             | •   |          |      |        | •      | •  | •   | •   | •   | •   | •    | •   | •  | •  | •   | •     | •   | •                 | •   | •   | •  | •                  | 3  |
|   |                                       |                         | L  | Quit =                                           | off · ·                                  |   |      |         |        |                                                                                                    |               |     |          |      |        |        |    |     |     |     | 2   |      |     | 2  | 2  |     |       |     | 2                 |     |     |    |                    |    |
| 2 |                                       | \$                      | L  | Text1:                                           | énable                                   | b | 20   | 15      | ŝ      | ş                                                                                                    |               | 5   | 1        | 1    | 1      | :      | 13 |     | 5   | ŝ   | ş   |      | 5   |    | 3  |     | 5     | ä., | 12                |     | 5   | 3  | 3                  | g  |
|   |                                       | •                       |    |                                                  |                                          | • |      |         |        |                                                                                                    | •             | •   |          |      |        |        |    | •   |     |     |     | •    | •   |    |    | •   |       |     | •                 | •   |     | •  |                    | •  |
|   |                                       |                         | L  | . T.ext2:                                        | disable                                  | d | . B0 | 018     | З.     |                                                                                                    |               |     | M2;      | 8 (  | LO     | IG     | 0! | d   | isp | la  | ys  | tt   | ie. | ar | nb | er  | p     | ac  | kl                | igl | hť) | ١. |                    | ۰. |
|   | •                                     | •                       | L  | Text2:                                           | disable                                  | d |      | 018     | 3.     |                                                                                                    | :             | •   | M2       | 8 (1 |        | IG     | 0! | d   | isp | la  | iys | : th | ie  | ar | nt | er  | b     | a0  | kl.               | igl | hť) | •  |                    |    |
|   | •                                     |                         | L  | Text2:                                           | disable                                  | d | . 80 | 018     | 3.     | 10.00                                                                                                    | :             | • • | M2:<br>N | 8 (1 |        | IG     | 0! | d   | isp | la  | iys | : th | ·   | ar | nt | ·er |       | ас  | :<br>-            | igl | hť) | •  |                    |    |
|   |                                       | •                       | L. | Prio =                                           | disable                                  | d |      | 018<br> | 3.<br> |                                                                                                    | :<br>:<br>:   |     | M2)      | 8 (1 | LO<br> | IG<br> | 0! | d   | isp | la  |     | : th | ie  | ar | nt |     |       | ас  |                   | igl | hť) |    |                    |    |
|   |                                       | ·<br>· ·<br>· ·         | L  | Text2:<br>Prio =<br>Quit =                       | disable                                  | d |      |         | 3.     | Sector Sector                                                                                                    |               |     | M23      | 8 (1 | LO<br> | IG<br> | 0! | d   | isp | la  |     | : th | ie  | ar | nt |     |       | ас  |                   | ig  | hť) |    |                    |    |
|   |                                       | • • • • • •             | L  | Prio =<br>Quit =<br>Text1:                       | disable<br>1<br>off<br>énable            | d |      | 018     | 3.<br> | No. In Color of Color                                                                                                    | ·<br>· ·      |     | M2:      |      | LO<br> | IG     | 0! | d   | isp | la  |     | : th | ie  | ar | nb |     |       | ас  | <pre>&gt;kl</pre> | ig  | hť) |    | ALL DESCRIPTION OF |    |
|   | · · · · · · · · · · · · · · · · · · · | · · · · · · · · · · · · |    | T.ext2:<br>Prio =<br>Quit =<br>Text1:<br>T.ext2: | disable<br>1<br>off<br>enable<br>disable | d |      |         | 3.<br> | AND ADDRESS TO ADDRESS TO ADDRESS | ·<br>·<br>· · |     | M2:      |      |        | IG     | 0! | d   | isp | ila |     | • th | ne  | ar | nt |     | Ъ<br> | ас  | ×kl               | ig  | hť) |    |                    |    |

#### Remarque :

La sortie au niveau du bloc de texte d'alarme doit impérativement être connectée. Cet écran vous permet également de connecter une borne ouverte.

#### 7.5 Simulation des textes d'alarme

→ Afin de démarrer la simulation, cliquez à l'aide de la souris sur l'icône Simulation dans la barre d'outils "Outil". Vous vous trouvez maintenant dans le mode de simulation.

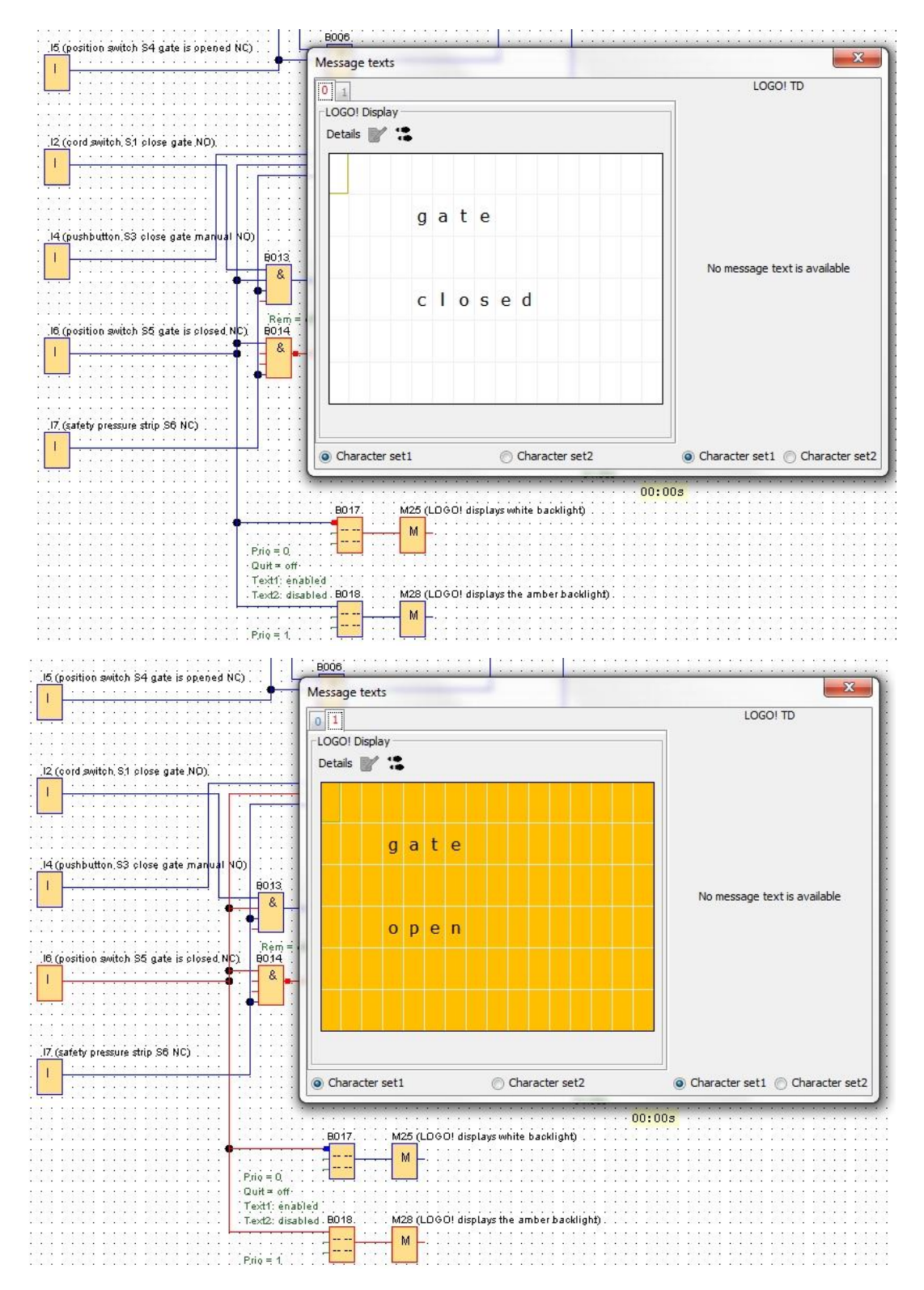

Librement utilisable par les établissements de formation/R&D. © Siemens AG 2016. Tous droits réservés. SCE\_FR\_900-011\_Startup\_LOGO!\_0BA8\_R1603.docx

#### 7.6 Test en ligne des textes d'alarme

Le bouton **Synchroniser le texte d'alarme** permet également d'afficher dans la vue le texte d'alarme de l'écran LOGO! Display.

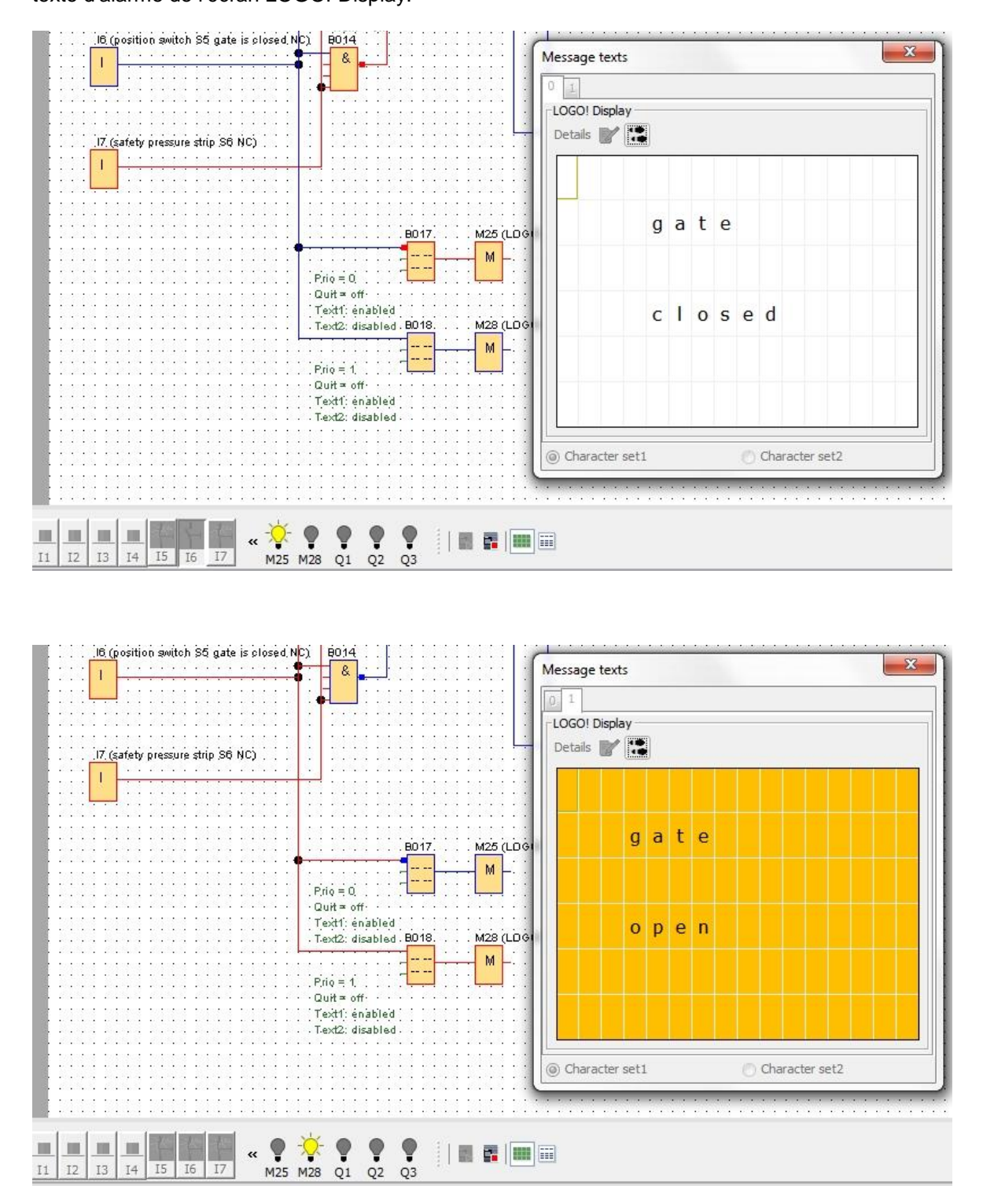

Librement utilisable par les établissements de formation/R&D. © Siemens AG 2016. Tous droits réservés. SCE\_FR\_900-011\_Startup\_LOGO!\_0BA8\_R1603.docx

#### 7.7 Liste de contrôle "Texte d'alarme"

| N° | Description                                                                                                    | contrôlé |
|----|----------------------------------------------------------------------------------------------------|----------|
| 1  | Projet créé                                                                                                    |          |
| 2  | Commande LOGO! détectée et enregistrée dans le projet                                                                          |          |
| 3  | Chargement réussi du programme dans LOGO! sans message d'erreur                                                                |          |
| 4  | Texte d'alarme sur l'écran LOGO! Display "Portail fermé" avec rétroéclairage blanc                                             |          |
| 5  | Actionner l'interrupteur à tirette d'ouverture du portail (I1 = 1), le voyant avertisseur clignote $\rightarrow$ Q3 = 0-1-0-1  |          |
| 6  | Au bout de 5 s, le portail s'ouvre ( $I6 = 1$ ) $\rightarrow$ Q1 = 1                                                           |          |
| 7  | Texte d'alarme sur l'écran LOGO! Display "Portail ouvert" avec rétroéclairage jaune                                            |          |
| 8  | Portail entièrement ouvert (I5 = 0) $\rightarrow$ Q1 = 0, Q3 = 0                                                               |          |
| 9  | Actionner l'interrupteur à tirette de fermeture du portail (I2 = 1), le voyant avertisseur clignote $\rightarrow$ Q3 = 0-1-0-1 |          |
| 10 | Au bout de 5 s, le portail se ferme (I5 = 1) $\rightarrow$ Q2 = 1                                                              |          |
| 11 | Portail fermé (I6 = 0) $\rightarrow$ Q2 = 0, Q3 = 0                                                                            |          |
| 12 | Texte d'alarme sur l'écran LOGO! Display "Portail fermé" avec rétroéclairage blanc                                             |          |
| 13 | Actionner le bouton d'ouverture du portail (I3 = 1), le voyant avertisseur clignote $\rightarrow$ Q3 = 0-1-0-1                 |          |
| 14 | Au bout de 5 s, le portail s'ouvre (l6 = 1) $\rightarrow$ Q1 = 1                                                               |          |
| 15 | Texte d'alarme sur l'écran LOGO! Display "Portail ouvert" avec rétroéclairage jaune                                            |          |
| 16 | Relâcher le bouton d'ouverture du portail ( $I3 = 0$ ) $\rightarrow$ Q1 = 0, Q3 = 0                                            |          |
| 17 | Actionner le bouton de fermeture du portail (I4 = 1), le voyant avertisseur clignote $\rightarrow$ Q3 = 0-1-0-1                |          |
| 18 | Au bout de 5 s, le portail se ferme (I5 = 1) $\rightarrow$ Q2 = 1                                                              |          |
| 19 | Relâcher le bouton de fermeture du portail ( $I4 = 0$ ) $\rightarrow$ Q2 = 0, Q3 = 0                                           |          |
| 20 | Actionner l'interrupteur à tirette de fermeture du portail (I2 = 1), le voyant avertisseur clignote $\rightarrow$ Q3 = 0-1-0-1 |          |
| 21 | Au bout de 5 s, le portail se ferme $(I5 = 1) \rightarrow Q2 = 1$                                                              |          |
| 22 | Actionner la barre de sécurité (I7 = 0)                                                                                        |          |
| 23 | Le portail interrompt son déplacement $\rightarrow$ Q2 = 0, Q3 = 0                                                             |          |
| 24 | Actionner le bouton de fermeture du portail (l4 = 1), le voyant avertisseur clignote $\rightarrow$ Q3 = 0-1-0-1                |          |
| 25 | Au bout de 5 s, le portail se ferme ( $I5 = 1$ ) $\rightarrow$ Q2 = 1                                                          |          |
| 26 | Actionner la barre de sécurité (I7 = 0)                                                                                        |          |
| 27 | Le portail interrompt son déplacement $\rightarrow$ Q2 = 0, Q3 = 0                                                             |          |

### 8 Afficher des textes d'alarme via un navigateur Web

#### 8.1 Activer un serveur Web dans LOGO!

Pour afficher les textes d'alarme du module LOGO! via un navigateur Web, celui-ci doit d'abord être activé dans les paramètres en ligne de LOGO!.

- → Double-cliquez sur **Paramètres** dans le projet de réseau.
- → Dans la fenêtre des paramètres LOGO!, sélectionnez l'onglet **Paramètres en ligne**.

| Tools                       | Network view                   |                                                                           |                                                               |                                 |
|-----------------------------|--------------------------------|---------------------------------------------------------------------------|---------------------------------------------------------------|---------------------------------|
| ✓ Network Project           | 📑 Add New Device ጆ Go Online 📓 | 🛙 Go Offline 🔍 Zoom In 🔍 Z                                                | Coom Out                                                      | /                               |
| 🙀 gate_control              |                                | LOGO! settings                                                            |                                                               |                                 |
| - D Logo8_1 [LOGO! 0BA8]    | Locarro                        | Offline settings Onl                                                      | line settings                                                 |                                 |
| Settings<br>맑아 gate_control |                                | General<br>Hardware type<br>I/O settings<br>I/O names<br>Program passwore | Name settings<br>Device name:<br>Program Name:                | Logo8_1                         |
|                             | 192.168.0.1                    | Additional info<br>Statistics<br>Comment                                  | IP settings<br>IP Address:<br>Subnet Mask:<br>Default gateway | 192.168. 0. 1<br>255.255.255. 0 |

→ Cliquez sur **Connecter** pour activer les paramètres en ligne du module LOGO!.

| Mage LOGO! settings                                 |                                        |                |                        |             |                  |               |             | ×        |
|-----------------------------------------------------|----------------------------------------|----------------|------------------------|-------------|------------------|---------------|-------------|----------|
| Offline settings                                    | Online settings                        |                |                        |             |                  |               |             |          |
| Connect to LOC<br>Show FW version                   | GO!<br>on                              | Interface      |                        |             |                  |               |             | <u> </u> |
| Assign IP addre<br>Set clock                        | ess                                    | Connect throug | gh: Ethernet           | •]          | Intel(R) Eth     | ernet Connect | ion I217-LM | •]       |
| Operating mod<br>Clear program<br>TD power-on si    | e<br>and password<br>creen             | Target         |                        |             |                  |               |             |          |
| Hours Counter<br>Upload data log<br>Diagnostics     | g                                      |                |                        |             | Conr             | nect          |             |          |
| Access control<br>Dynamic server<br>Clock Sync with | settings<br>r IP filter<br>n EM Switch | Accessible LO  | Target IP addr<br>GO!: | ess: 192.16 | 58. <b>0</b> . 1 | Ad            | dress book  | ß        |
|                                                     |                                        | Name           | IP Address             | Subnet Ma   | ask (            | Sateway       | MAC address | Status   |
|                                                     |                                        |                |                        |             |                  |               |             |          |
|                                                     |                                        | <              |                        |             | Ш                |               |             | · ·      |
|                                                     |                                        |                |                        |             |                  |               | OK Can      | cel Help |

- → Cliquez sur Paramètres pour le contrôle d'accès.
- $\rightarrow$  Confirmez la mise en mode **ARRET**.

| Offling settings Onling setting                                                                                       | e                                                                  |   |
|----------------------------------------------------------------------------------------------------|--------------------------------------------------------------------|---|
| Connect to LOGO!<br>Show FW version                                                                                   | Remote access                                                      |   |
| Assign IP address<br>Set clock<br>Operating mode<br>Clear program and password                                        | ✓ Allow remote access Enable password protection for remote access |   |
| TD power-on screen<br>Hours Counter                                                                                   | Enter new password New password:                                   | = |
| Diagnostics<br>Summer/Winter time<br>Access control settings<br>Dynamic server IP filter<br>Clock Sync with EM Switch | Allow LOGO!                                                        |   |
|                                                                                                    | Confirm New Password: Apply                                        |   |

 $\rightarrow~$  Cochez la case Autoriser l'accès au serveur Web et cliquez sur le bouton

#### Appliquer.

| LOGO! settings                                                                                                    |                                                                                                    | x              |
|----------------------------------------------------------------------------------------------------|----------------------------------------------------------------------------------------------------|----------------|
| Offline settings Online settings                                                                                      |                                                                                                    |                |
| Connect to LOGO!<br>Show FW version<br>Assign IP address                                                              | New password:<br>Confirm New Password:                                                                                               |                |
| Set clock<br>Operating mode<br>Clear program and password<br>TD power-on screen<br>Hours Counter<br>Upload data log   | Apply<br>Web server access<br>Allow Web server access<br>Enable password protection for Web server access                            |                |
| Diagnostics<br>Summer/Winter time<br>Access control settings<br>Dynamic server IP filter<br>Clock Sync with EM Switch | Enter new password<br>New password:<br>Confirm New Password:                                                                         |                |
|                                                                                                    | Control operation from the LOGO! TD<br>Allow operation control from the LOGO! TD<br>Enable password protection for operation control |                |
|                                                                                                    | Enter new password<br>New password:<br>Confirm New Password:                                                                         |                |
|                                                                                                    |                                                                                                    | OK Cancel Help |

Le serveur Web est activé et le module LOGO! passe de nouveau en mode MARCHE.

 $\rightarrow$  Confirmez la mise en mode **MARCHE**.

| COGO! settings                   |                                                  | 23             |
|----------------------------------|--------------------------------------------------|----------------|
| Offline settings Online settings |                                                  |                |
| Connect to LOGO!                 | New password:                                    | <u>_</u>       |
| Show FW version                  | Confirm New Password:                            |                |
| Assign IP address                |                                                  |                |
| Set clock                        |                                                  |                |
| Operating mode                   |                                                  |                |
| Clear program and password       | Web server The device is in STOP mode.           |                |
| TD power-on screen               | All Change to RUN?                               |                |
| Hours Counter                    |                                                  |                |
| Upload data log                  | Yes No                                           |                |
| Diagnostics                      |                                                  |                |
| Summer/Winter time               | Enter new password                               |                |
| Access control settings          | New password:                                    |                |
| Dynamic server IP filter         | Confirm New Boosword                             |                |
| Clock Sync with EM Switch        | Commit New Password.                             |                |
|                                  |                                                  |                |
|                                  | Apply                                            |                |
|                                  | Control operation from the LOGO! TD              |                |
|                                  | Allow aparation control from the LOCOLTD         |                |
|                                  |                                                  |                |
|                                  | Enable password protection for operation control |                |
|                                  | Enter new password                               |                |
|                                  | New password:                                    |                |
|                                  | Confirm New Password:                            |                |
|                                  |                                                  |                |
|                                  |                                                  | OK Cancel Help |

→ Fermez la fenêtre des paramètres LOGO! en cliquant sur **OK**.

#### 8.2 LOGO! dans le navigateur Web

→ Démarrez Internet Explorer et entrez l'adresse IP du LOGO!.

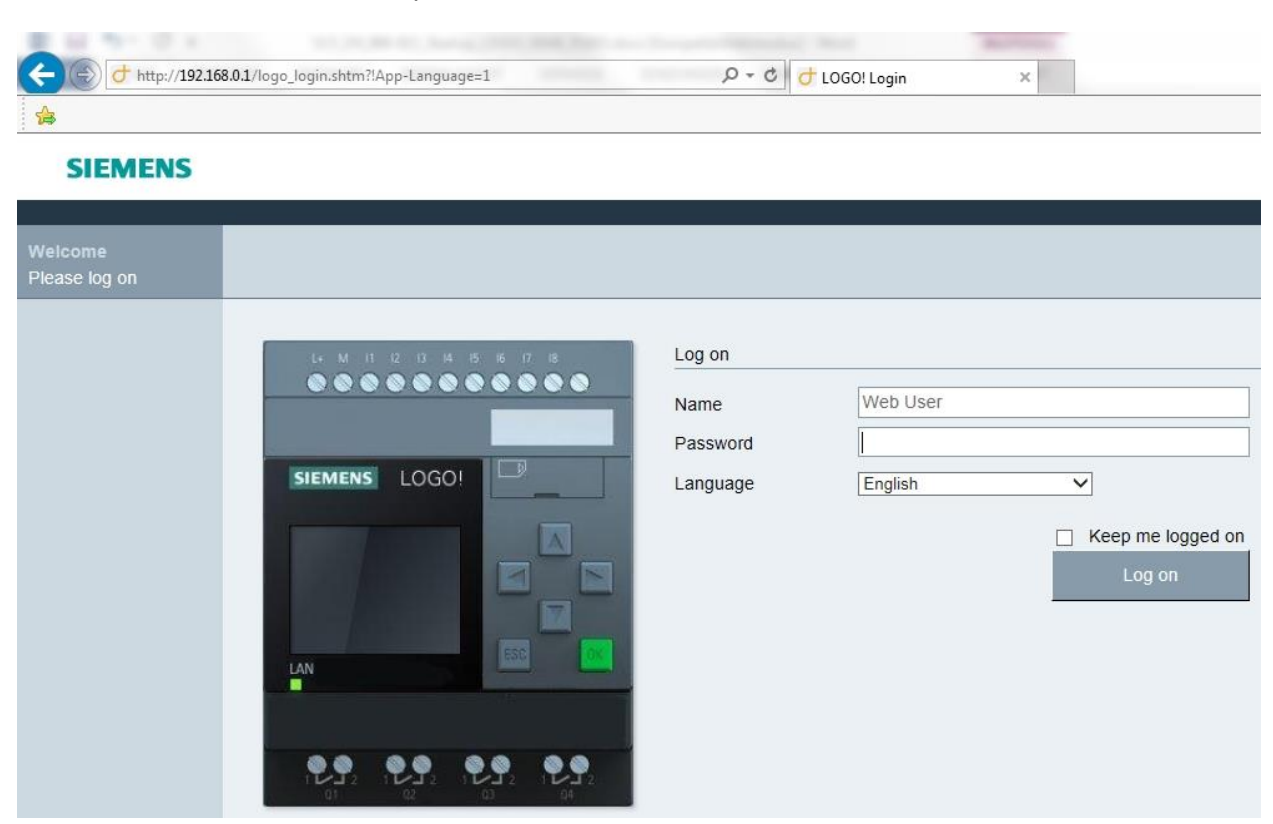

 $\rightarrow$  Modifiez la langue sur **Français**, puis cliquez sur **Connexion**.

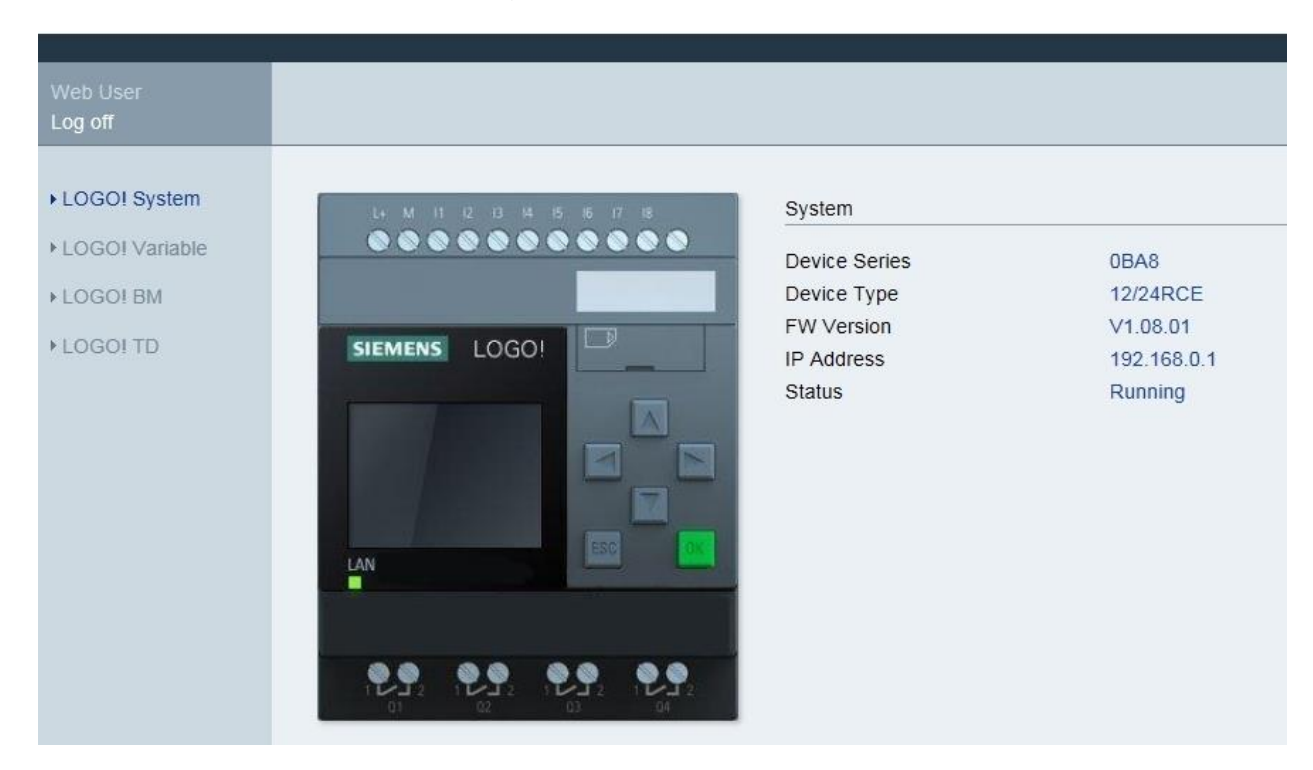

→ Cliquez sur LOGO! BM pour afficher l'écran du LOGO! dans le navigateur Web.

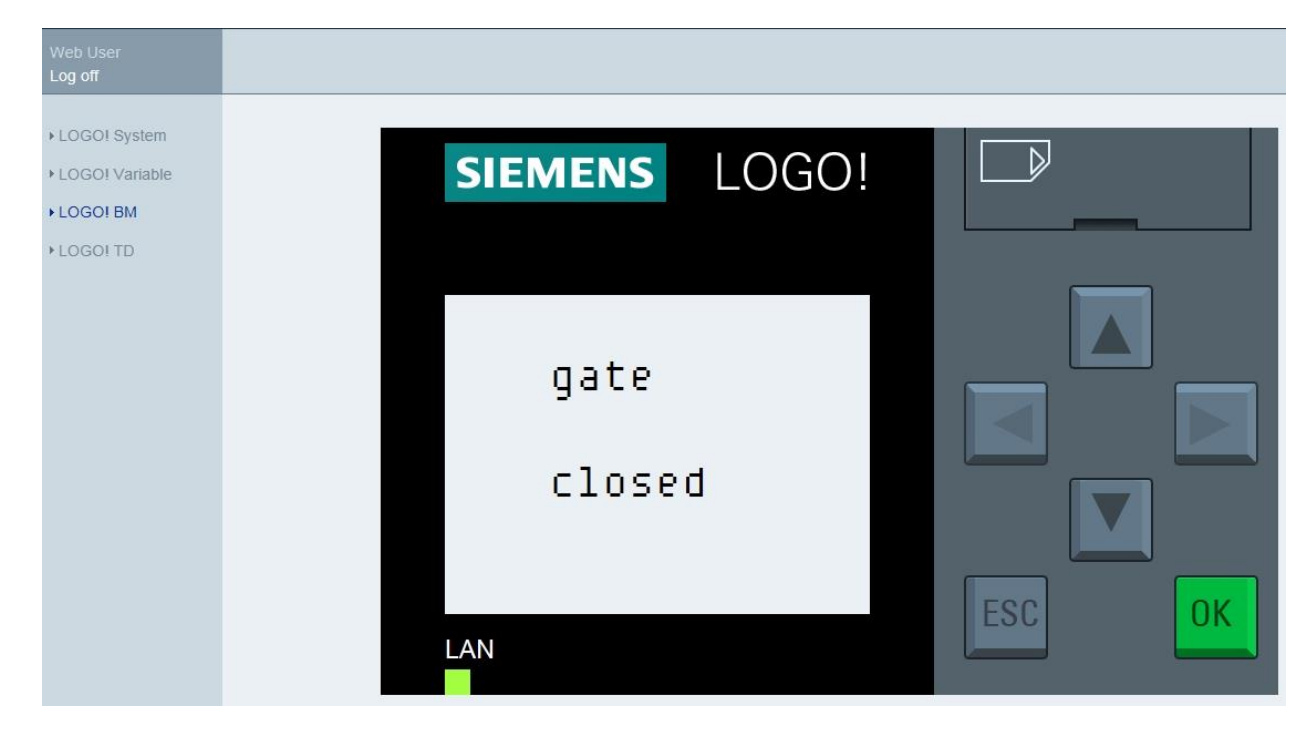

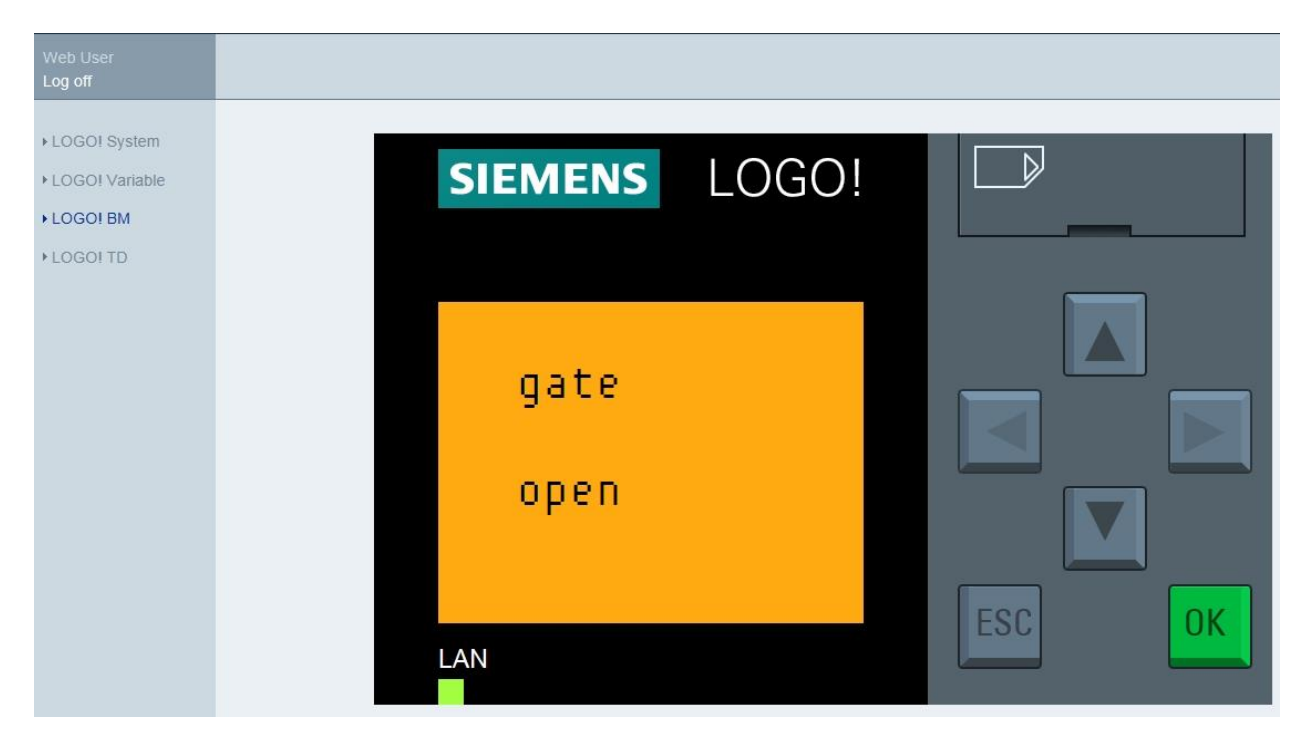

#### **Remarque :**

Consultez l'aide en ligne pour obtenir des informations sur les différentes utilisations de la vue Web.

### 9 Informations complémentaires

Le dossier "Instructions" du présent **Curriculum 900-011** contient des informations complémentaires sur la programmation et la manipulation du module LOGO, comme par ex. l'aide en ligne, le manuel LOGO! et les présentations LOGO!, voir le lien ci-dessous.

En outre, une série de liens utiles peut vous fournir des informations pratiques, par ex. : **LOGO! Web Based Training,** Getting Started, Videos, Tutorials, Apps, manuels, guides de programmation et démo logiciel/firmware (Trial Software/Firmware), sous le lien suivant :

www.siemens.com/sce/logo